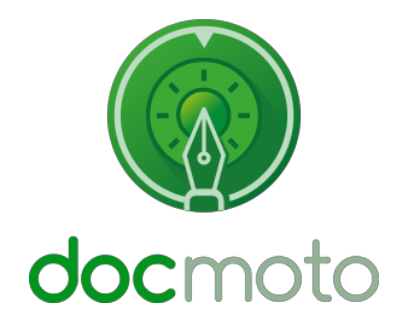

DocMoto

Version 4 - What's New?

CHL Software www.docmoto.com

# **Table of Contents**

| Introduction                                    | 4      |
|-------------------------------------------------|--------|
| User Interface:                                 |        |
| Existing Version 3 GUI:                         |        |
| Version 4 GUI:                                  |        |
| Version 4 GUI – Side Panel:                     |        |
| Fig. Resize Cursor:                             |        |
| Fig. Side Panel Hidden:                         |        |
| Fig. Side Panel – Collapsible Sections:         |        |
| Fig. Side Panel – Hide Favourites listings:     |        |
| Tips & Tricks - How To                          | Q      |
| Inps & Inicks - now 10                          |        |
| Opening 1 generic tab.                          | 0<br>0 |
| Fig. Tab Control                                | 9<br>9 |
| Fig. New Tab open – Contents                    | 9<br>9 |
| Opening a folder within another tab:            | Q      |
| Fig Onen in Tah - Menu Ontion:                  | 10     |
| Fig. Active Projects in new tab:                | 10     |
| Conving and Moving (folders or files):          |        |
| In the Tree View:                               |        |
| Fig. Conv/Move indicator har:                   |        |
| Fig. Copy, Move. Cancel - dialog:               |        |
| Between Tabs:                                   |        |
| Fig. Copy. Moye. Cancel – dialog (across tabs): |        |
| Copy & Move – Supplementary Section:            |        |
| Creating Favourites:                            |        |
| Fig. Drag & Drop to Favourites:                 |        |
| Amending a favourites label:                    |        |
| Fig. Amending Favourite:                        |        |
| Fig. Amended Favourite:                         |        |
| Removing a favourite:                           |        |
| Recent Documents:                               |        |
| Fig. Recent Documents:                          |        |
| Info Pane:                                      | 16     |
| Fig. Info Pane:                                 |        |
| Info Pane – Details:                            |        |
| Info Pane – Preview:                            |        |
| Info Pane – Document Walker:                    |        |
| Info Pane – Breadcrumb trail:                   | 19     |
| Toolbar:                                        | 19     |
| Fig. Toolbar                                    |        |
| Fig. Customize Toolbar:                         | 20     |
| Fig. Customize Toolbar Dialog:                  | 20     |
| Fig. Customized Toolbar:                        | 20     |
| Update Tags:                                    | 20     |
| Tag Ordering:                                   |        |
| Setting Tag Order – against an existing folder: |        |
| Fig. Contracts Folder – Document Tags:          |        |
| Fig. Contract Folder – Reordering Tags:         |        |
| Fig. Contracts Folder – Reordered Tags:         |        |
| Setting Tag Urder – Template Manager:           |        |
| Fig. Demo Folder Template – Folder Tags:        |        |
| Fig. Demo Folder Template – Reordering Tags:    |        |
| Fig. Folder Lags Keordered:                     |        |
| Secure Share Noulications:                      |        |
| rei quisites:                                   |        |

| Caveats:    | 6 |
|-------------|---|
| Hardening:2 | 7 |

# Introduction

This document guides users and administrators through the user interface changes and new features in DocMoto version 4.

#### **Updates:**

#### User interface:

- 1. Tree-view and main integrated to one main view.
- 2. Tree-view replaced with side panel with collapsible section headers such as:
  - a. DocMoto the three main areas:
    - i. Contents main shared area
    - ii. Trash user's trash bin
    - iii. Home private area for user
  - b. Favourites removed from toolbar and added to side panel to enable drag and drop, similar to the Finder application.
  - c. Recent Documents lists documents most recently interacted with.
- 3. Tabbed user interface create tabs for:
  - a. Different areas of DocMoto.
  - b. Searches
  - c. Views
  - d. Copying data from one area to another
- 4. Document control center the details pane has been modified to show meta-data (system & business defined) with a useful integrated preview and document walker control.
  - a. Document walker control when the control center is open the user has a limited view of the tree structures available; the document walker moves efficiently through a folders contents and potentially into a folders content.
- 5. Updated Customize Toolbar...options ability to add more buttons to toolbar for functions not already included i.e. update document tags.
- 6. Tags (both folder and document) can be listed in order of preference.

#### Features:

- 1. Email Importer Application. A comprehensive admin and user guide can be found here.
- 2. Secure Share Notifications. Notification of third-party interactions with secure DocMoto shares.
- 3. Hardening. Administrators can set up failed authentication limits and number of downloads permitted.

#### Integrations:

1. Google Mail (Please contact CHL Software for more details).

# **User Interface:**

# **Existing Version 3 GUI:**

| •••               |             |                  |                          |            | [             | Contents                         |                              |               |               |         |          |   |
|-------------------|-------------|------------------|--------------------------|------------|---------------|----------------------------------|------------------------------|---------------|---------------|---------|----------|---|
| $\langle \rangle$ | localhost ᅌ | \$] (Å           |                          | f) f)      | Ş (2          | 1                                | ♡ @                          | 2             |               |         | Q Search |   |
| Back              | lee         | New Folder Check | -In Check-Out Quick Look | Add Create | Versions View | vs Attach Fav                    | ourites Shares               | Refresh       | [             |         | Search   |   |
| ► 📰 Conte         | ents        |                  | Mame                     |            |               | <ul> <li>Version Size</li> </ul> | Checked In On                | _             | Created By    | Comment |          |   |
| ▶ 🖒 Home          | •           |                  | 1. OCR Inbox             |            |               |                                  | 26 July 2017                 | 15:13         | lee           |         |          |   |
| Trash             |             |                  | Admin                    |            |               |                                  | 21 Septembe                  | er 2016 14:05 | administrator |         |          |   |
| -                 |             |                  | Assembly                 |            |               |                                  | 21 Septembe                  | er 2016 16:52 | administrator |         |          |   |
|                   |             |                  | CHL Software             |            |               |                                  | 26 Septembe                  | er 2016 15:35 | administrator |         |          |   |
|                   |             |                  | Contracts                |            |               |                                  | 26 Septembe                  | er 2016 15:55 | administrator |         |          |   |
|                   |             |                  | Legal                    |            |               |                                  | 21 Septembe                  | er 2016 14:06 | administrator |         |          |   |
|                   |             |                  | Monitored Folders        |            |               |                                  | 9 February 2                 | 017 16:54     | lee           |         | •        |   |
|                   |             |                  | News letters             |            |               |                                  | 2 August 201                 | 17 10:14      | lee           |         |          |   |
|                   |             |                  | Projects                 |            |               |                                  | 23 Septembe                  | er 2016 14:26 | administrator |         | (c)      |   |
|                   |             |                  | Test Folder              |            |               |                                  | 30 May 2017                  | 15:18         | lee           |         |          |   |
|                   | (2)         |                  | Training Folder          |            |               |                                  | 28 June 2017                 | 7 15:36       | lee           |         |          |   |
|                   | (4)         |                  | Webinar                  |            |               |                                  | 15 May 2017                  | 11:34         | lee           |         |          |   |
|                   | +           |                  | Workshops                |            |               |                                  | 25 Septembe                  | er 2017 12:49 | lee           |         |          |   |
|                   |             |                  |                          |            |               |                                  |                              | _             |               |         |          |   |
|                   |             |                  |                          |            |               |                                  |                              |               |               |         |          |   |
|                   | •           |                  |                          |            |               |                                  |                              |               |               |         |          |   |
|                   |             |                  |                          |            |               |                                  |                              | ()            |               |         |          |   |
|                   |             |                  |                          |            |               |                                  |                              | (*            | <i>,</i> )    |         |          |   |
|                   |             |                  |                          |            |               |                                  |                              |               |               |         |          |   |
|                   |             |                  |                          |            |               |                                  |                              |               |               |         |          |   |
|                   |             | 4                |                          |            |               |                                  |                              |               |               |         |          |   |
|                   |             |                  |                          |            |               |                                  | (d)                          | _             |               |         |          |   |
|                   |             |                  |                          |            |               |                                  |                              |               |               |         |          |   |
|                   |             |                  |                          |            |               |                                  |                              |               |               |         |          |   |
|                   |             |                  | (0)                      | (f)        |               | (a)                              |                              |               |               |         |          |   |
|                   |             |                  | (e)                      | (i)        |               | (g)                              |                              |               |               |         |          |   |
|                   |             |                  | - <b>+</b>               | •          |               | · •                              |                              |               |               |         |          |   |
|                   |             |                  | _                        | -          |               |                                  |                              |               |               |         |          |   |
|                   |             |                  |                          |            |               |                                  |                              |               |               |         |          |   |
|                   |             |                  | _                        | -          |               |                                  |                              |               |               |         |          |   |
|                   |             |                  |                          | -          |               |                                  |                              |               |               |         |          |   |
|                   |             | <u>^</u> C       | Details 🛑                | -          |               |                                  |                              |               |               |         |          |   |
|                   |             | Ę                | localhost > 🔝 Contents   |            |               |                                  |                              |               |               |         |          |   |
|                   |             |                  |                          |            |               | 13 items                         |                              |               |               |         |          | 6 |
|                   |             |                  |                          |            |               |                                  | and the second second second |               |               |         |          |   |

(a) Tree View Pane – Primarily for folder navigation; containing three distinct areas, namely:

- Contents shared workspace
- Home users private area
- Trash users trash bin
- (b) Toolbar Quick and easy access to DocMoto's most common functions. Fully customisable.
- (c) Search DocMoto's search interface; supporting four keywords, namely:
  - File Name
  - Folder Name
  - Content
  - Tag

(d) Main View (pane) - Exposes the contents of any folder selected within the tree view. Displays five default columns (can be customised), namely:

- Name
- Version Size
- Checked In On
- Created By
- Comment

(e) Detail Pane – Hidden slide draw displays the meta-data associated to the folder or file selected.

(f) **Breadcrumb Trail** – Displays the location of the item selected and is fully interactive i.e. if any item in the path is selected, DocMoto will auto navigate to the area.

(g) Status Bar - Reflects the number of items selected or available.

# Version 4 GUI:

| ( ) localhost 0 行 函 函 0 行 約 0 2 0 0 0 0 0 0 0 0 0 0 0 0 0 0 0 0 0                                                                                                    | Search  |
|----------------------------------------------------------------------------------------------------|---------|
| Back lee New Folder Check-In Check-Out Quick Look Add Create Versions Attach Views Shares Update Tags Refresh                                                                                                    | Search  |
| Contents Search Search                                                                                                    | +       |
| Docmoto 🔀 Name ^ Version Size Checked In On Create By Comment                                                                                                    |         |
| Contents Fill # Tmp 20 February, 2018 11:21 AM lee                                                                                                    |         |
| ▶ 1. Cases 31 January, 2017 11:20 AM lee                                                                                                    |         |
| (a) Admin 27 February, 2015 12:33 PM lee                                                                                                    |         |
| The Assembly 23 April, 2015 4:31 PM lee                                                                                                    | *       |
| Favourites                                                                                                    | (6)     |
| 2/reduting 2015 DoExamples.docx                                                                                                    | (1)     |
| the part of the second second seco                                                                                                    |         |
| Active Projects Donitored Folders 27 February. 2015 11:30 AM lee                                                                                                    |         |
| Admin > OCR Inbox 14 September, 2015 3:45 PM lee                                                                                                    |         |
| Alpha - Project Project 27 February, 2015 1:02 PM lee (a)                                                                                                    |         |
| Active (G) 27 February, 2015 1:09 PM lee (G)                                                                                                    |         |
| Athesista 14 days                                                                                                    |         |
| Authonities TA.docx P Accounts 27 February, 2015 1:16 PM lee                                                                                                    |         |
| Banking Instructions 1B.docx     >     Client Area     27 February, 2015 116 PM     lee                                                                                                    |         |
| Davidson, David     Davidson, David     Davidson, David                                                                                                    |         |
| Doc Assembly - Letter Z Documents - Alcha 27 February 2015 116 PM lee                                                                                                    |         |
| Dealtabe Class mesh Life and     Dealtabe Class mesh Life and     Dealtabe Class mesh Life and | browser |
| Audit 1A.docx 26.9 KB 27 February, 2015 4:04 PM lee                                                                                                    |         |
| Images Authorities 1A.docx 27.3 KB 28 June, 2017 10:15 AM lee                                                                                                    |         |
| 🔜 Last Will And Testaments 🔯 Business Case Stage exp.docx 59.1 KB 22 November, 2017 11:14 AM lee                                                                                                    |         |
| Business Case Stage.docx 59 KB 29 October, 2015 3:23 PM lee                                                                                                    |         |
| Crider Law Example.docx 25.4 KB 13 June, 2016 6:53 PM lee                                                                                                    |         |
| DocMoto Cloud Licence Agreement - US.docx 178 KB 5 July, 2017 12:07 PM lee                                                                                                    |         |
| Test Folder DocMoto Implementation Check List.pdf 71.6 KB 11 July, 2016 11:46 AM                                                                                                    |         |
| Training DocMoto Trai System Instructions.docx 542 KB T1 July, 2015 11:46 AM (1) lee                                                                                                    |         |
| Zeta (C) a bocumentwag process.poi 6.66 MB 5 July, 2017 12:07 MM tee                                                                                                    |         |
| book to az roominde, zon interval     interval     i |         |
| Recent Documents Detta (h) 27 February, 2015 1:17 PM lee                                                                                                    |         |
| Authorities 1A.docx     Epsilon     27 February, 2015 4:30 PM     lee                                                                                                    |         |
| Application 1A.docx           Image: Second second s                |         |
| D 2018.02.19 Sample Doc 1.docx 28 September, 2015 10:26 AM lee                                                                                                    |         |
| 🖻 DocMoto Cloudent - US.docx 🕒 🔄 🗠 🗢 🤟 🖳 Root > 🔤 Contents > 🗮 # Tmp                                                                                                    |         |
| 1 selected                                                                                                    | 6       |

(a) + (b) + (c) Side Panel – comprising three sections; DocMoto areas, Favourites & Recent Documents. The Side Panel can be hidden or exposed.

(a) **DocMoto areas** – The three main areas within the DocMoto system:

- **Contents** shared workspace
- **Home** users private area
- Trash users trash bin

(b) Favourites – Moved from the toolbar to the side panel to enable drag and drop in a similar fashion to the Finder application. DocMoto has retained the ability to mark items as favourites via the menu items (File menu & Right mouse click menu).

(c) Recent Documents – A list of all the recent documents (and folders) worked on.

(d) **Tab (control)** – A tab is a graphical control element that allows multiple documents (or folders, or panels) to be contained within a single interface. This is especially useful in large repositories.

(e) Toolbar – Quick and easy access to DocMoto's most common functions. Fully customisable.

(f) Search - DocMoto's search interface; supporting four keywords, namely:

- File Name
- Folder Name
- Content
- Tag

(g) Main View – The tree view and main view from version 3 have been integrated as one so documents and folders are nested and available through one interface. This makes copying and moving data within one view easier.

(h) Info Pane – hidden by default, comprising:

- **Breadcrumb Trail** Displays the location of the item selected and is fully interactive i.e. if any of the items in the path is selected, DocMoto will auto navigate to the area
- **Document Walker** An intelligent control enabling users to "walk" through documents within large folders when the info panel is extended
- Details Meta data extracted from documents or user defined
- Preview Document or Folder preview

(i) Status Bar - Reflects the number of items selected or available

## Version 4 GUI – Side Panel:

The introduction of a side panel maximizes the viewable area within the main tree view. The side panel supports a slide in and out control. To hide the side panel:

1. Place cursor over the line separator between the side panel and the main tree view. The cursor should change to the resize cursor.

#### Fig. Resize Cursor:

# ݱ

2. Slide the side panel to the left until it's hidden. See Fig. Side Panel Hidden.

### Fig. Side Panel Hidden:

| •••               |                                           |                                  | Contents                    |                             |                                 |
|-------------------|-------------------------------------------|----------------------------------|-----------------------------|-----------------------------|---------------------------------|
| $\langle \rangle$ | localhost ᅌ 🐑 💩 💩                         | 1 1 0                            |                             | $\odot$                     | Q Search                        |
| Back              | lee New Folder Check-In Check-Out         | Add Create Atta                  | ch Views Shares Update Tags | Versions Quick Look Refresh | Search                          |
|                   | Contents                                  |                                  |                             |                             | Search +                        |
| Name              |                                           | <ul> <li>Version Size</li> </ul> | Checked In On               | Created By                  | Comment                         |
| ▶ 🖿               | # Tmp                                     |                                  | 20 February, 2018 11:21 AM  | lee                         |                                 |
| ▶ ■               | 1. Cases                                  |                                  | 31 January, 2017 11:20 AM   | lee                         |                                 |
| - F 💼             | Admin                                     |                                  | 27 February, 2015 12:33 PM  | lee                         |                                 |
| ▶ 🖿               | Assembly                                  |                                  | 23 April, 2015 4:31 PM      | lee                         |                                 |
| > > 🖿             | CHL Software                              |                                  | 27 February, 2015 11:13 AM  | lee                         |                                 |
| ▶ 💼               | Contracts                                 |                                  | 27 February, 2015 1:46 PM   | lee                         |                                 |
| ▶ ■               | Demo                                      |                                  | Yesterday, 11:32 AM         | lee                         |                                 |
|                   | Hidden Folder                             |                                  | 1 December, 2015 11:32 AM   | lee                         |                                 |
|                   | Legal                                     |                                  | 27 February, 2015 11:18 AM  | lee                         |                                 |
|                   | Monitored Folders                         |                                  | 27 February, 2015 11:30 AM  | lee                         |                                 |
|                   | Dick Indox                                |                                  | 27 Eebruary 2015 1:02 PM    | lee                         |                                 |
|                   | Projects                                  |                                  | 27 February, 2015 1:02 PM   | lee                         |                                 |
|                   | Alpha                                     |                                  | 27 February, 2015 1:09 PM   | lee                         |                                 |
|                   |                                           |                                  | 27 February, 2015 1:16 PM   | lee                         |                                 |
|                   | Client Area                               |                                  | 27 February, 2015 1:16 PM   | lee                         |                                 |
|                   | Contracts                                 |                                  | 7 August, 2015 3:56 PM      | lee                         |                                 |
|                   | Correspondence                            |                                  | 27 February, 2015 1:16 PM   | lee                         |                                 |
|                   | Documents - Alpha                         |                                  | 27 February, 2015 1:16 PM   | lee                         |                                 |
|                   | Articles of Association.docx              | 11.8 KB                          | 25 January, 2018 1:58 PM    | lee                         | Example tagging through browser |
|                   | W Audit 1A.docx                           | 26.9 KB                          | 27 February, 2015 4:04 PM   | lee                         |                                 |
|                   | Authorities 1A.docx                       | 27.3 KB                          | 28 June, 2017 10:15 AM      | lee                         |                                 |
|                   | Business Case Stage exp.docx              | 59.1 KB                          | 22 November, 2017 11:14 AM  | lee                         |                                 |
|                   | Business Case Stage.docx                  | 59 KB                            | 29 October, 2015 3:23 PM    | lee                         |                                 |
|                   | DocMoto Cloud Licence Agreement - US.docx | 178 KB                           | 5 July, 2017 12:07 PM       | lee                         |                                 |
|                   | DocMoto Implementation Check List.pdf     | 71.6 KB                          | 11 July, 2016 11:46 AM      | lee                         |                                 |
|                   | DocMoto Trial System Instructions.docx    | 542 KB                           | 11 July, 2016 11:46 AM      | lee                         |                                 |
|                   | DocumentMgt process.pdf                   | 8.86 MB                          | 5 July, 2017 12:07 PM       | lee                         |                                 |
|                   | M Index.docx                              | 50.3 KB                          | 22 November, 2017 11:14 AM  | lee                         | inserted some links             |
|                   | Media                                     |                                  | 27 February, 2015 1:16 PM   | lee                         |                                 |
|                   | Delta                                     |                                  | 27 February, 2015 1:17 PM   | lee                         |                                 |
|                   | Epsilon                                   |                                  | 27 February, 2015 4:30 PM   | lee                         |                                 |
|                   |                                           |                                  | 27 February, 2015 2:48 PM   | iee                         |                                 |
| 0.                |                                           |                                  | 20 September, 2015 10:26 AN | 1 166                       |                                 |
| 0 4               | ∧ ∨ → ₩ ROOT > B CONTENTS > # Tmp         |                                  |                             |                             |                                 |
|                   |                                           |                                  | 1 selected                  |                             |                                 |
| -                 |                                           |                                  |                             |                             |                                 |

**Note:** If the side panel is hidden, it is only hidden within the active tab. If another tab is opened the side panel is shown by default.

To expose the side panel, reverse the steps listed above.

## Fig. Side Panel – Collapsible Sections:

Keeping with the theme of maximizing viewable areas; the sections within the side panel (1) DocMoto (2) Favourites (3) Recent Documents, all have options to **show** or **hide**. To hide a section within the side panel:

- 1. Place cursor to the right of the section header and a **Hide** or **Show** option will appear, depending on what state the section is currently in. In this example, the **Favourites** section will be hidden.
- 2. Select the **Hide** option and the listings under the given section will be hidden. See <u>Fig. Side Panel Hide</u> <u>Favourites listings</u>.

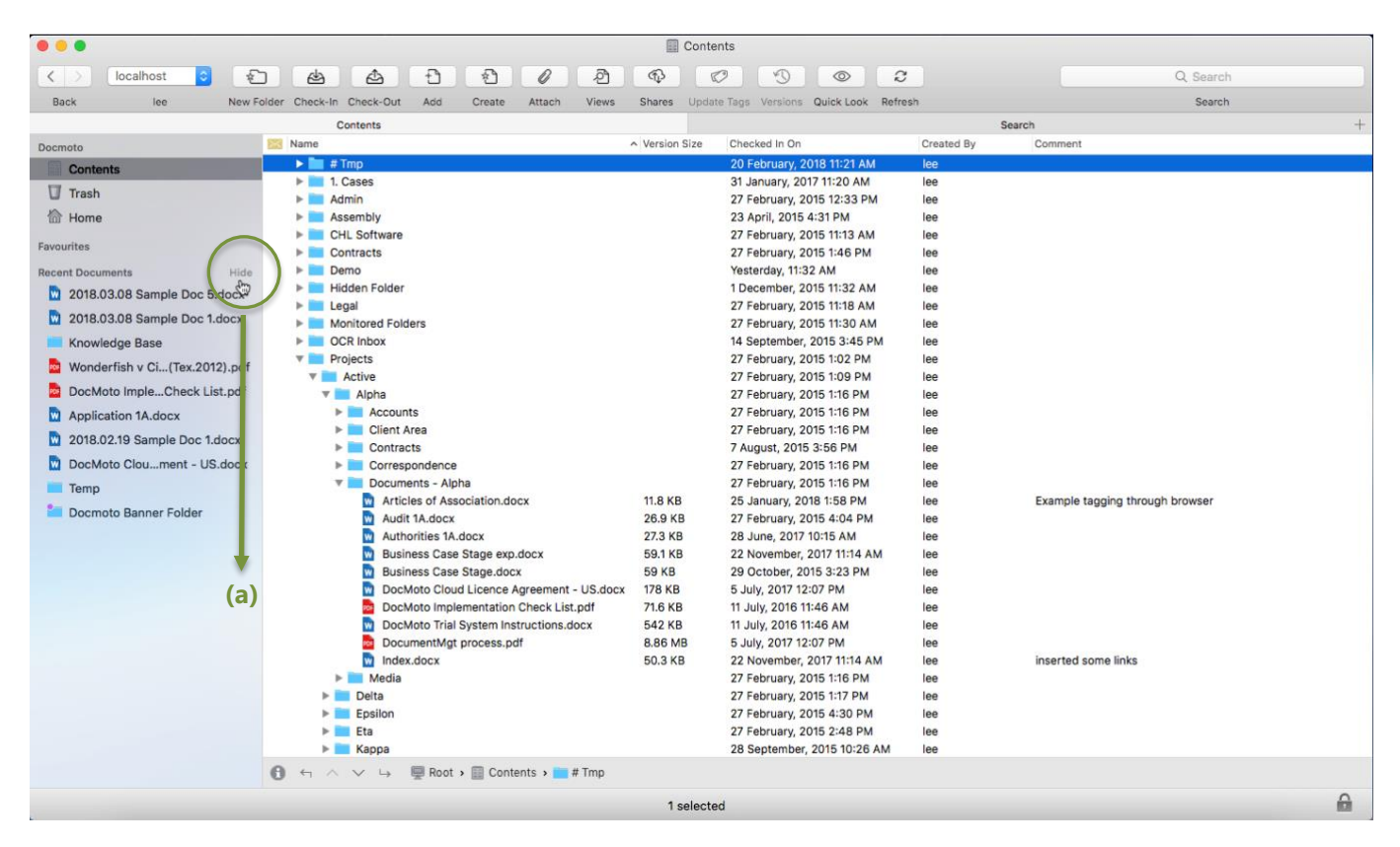

#### Fig. Side Panel – Hide Favourites listings:

(a) Hide (& Show) - mouse over control to hide and show section listings.

# Tips & Tricks - How To:

This section covers how to interact with the new user interface.

# **Opening Tabs:**

A tab is a graphical control element that allows multiple documents (or folders, panels) to be contained within a single window.

This is especially useful in large document repositories.

### **Opening a generic tab:**

#### Method 1:

This method opens a generic tab at the Contents level (non specific folder)

1. Select the + control in the top right-hand side of the user interface (beneath the search interface). As shown in <u>Fig. Tab Control</u> marked as (a)

#### Fig. Tab Control

| •••           |                               |                                         | Contents                                             |            |          |
|---------------|-------------------------------|-----------------------------------------|------------------------------------------------------|------------|----------|
| < > localhost | 1 & A                         |                                         | A 4                                                  | 8          | Q Search |
| Back lee      | New Folder Check-In Check-Out | t Quick Look Add Create Versions Attack | Views Shares Update Tags R                           | lefresh    | Search   |
|               | Contents                      |                                         |                                                      | Search     | +        |
| Docmoto       | Name                          | ▲ Version Size                          | Checked In On                                        | Created By | Comment  |
| Contents      | ▶ 🚞 # Tmp                     |                                         | 20 February, 2018 11:21 AM                           | lee        |          |
| Trash         | 1. Cases                      |                                         | 31 January, 2017 11:20 AM                            | lee        | (a)      |
| Home          | ► Admin ► Assembly            |                                         | 27 February, 2015 12:33 PM<br>23 April, 2015 4:31 PM | lee        | (a)      |

2. A new tab will be opened displaying the contents of the "**Contents**" (shared area). As shown in <u>Fig. New Tab</u> <u>open - Contents</u> marked as (a)

### Fig. New Tab open – Contents

| •••               |                                      | 💷 C                        | ontents                         |            |          |   |
|-------------------|--------------------------------------|----------------------------|---------------------------------|------------|----------|---|
| < > localhost 😋 🐔 | E & & @                              | Ð 🕙 🖉                      | 2 4 0 2                         |            | Q Search |   |
| Back lee New F    | Folder Check-In Check-Out Quick Look | Add Create Versions Attach | Views Shares Update Tags Refres | h          | Search   |   |
| Conter            | ents                                 | Sear                       | rch                             | ×          | Contents | + |
| Docmoto 🔀 Na      | ame ^                                | Version Size               | Checked In On                   | Created By | Comment  |   |
| Contents          | ▶ 🚞 # Tmp                            |                            | 20 February, 2018 11:21 AM      | lee 🔻      |          |   |
| VI Turk           | 🕨 🚞 1. Cases                         |                            | 31 January, 2017 11:20 AM       | lee        |          |   |
| U Irash           | 🕨 🚞 Admin                            |                            | 27 February, 2015 12:33 PM lee  |            | )        |   |
| 1 Home ►          | Assembly                             |                            | 23 April, 2015 4:31 PM          | lee        |          |   |

#### **Opening a folder within another tab:**

#### Method 2:

This method opens a tab for a specific folder.

- 1. Select a folder to open in a new tab.
- 2. Select the **Open in Tab** option from either:
  - a. The **File** menu
  - b. Right mouse click menu (pop up or action menu)
  - c. The short cut cmd + t. As shown in Fig. Open in Tab Menu Option

# Fig. Open in Tab - Menu Option:

|                        |                             |                                  | 🗐 C             | ontents                    |              |            |          |
|------------------------|-----------------------------|----------------------------------|-----------------|----------------------------|--------------|------------|----------|
| < > localhost 📀        | 1 4 4                       | 0 1 1                            | 30              | 2 4 0                      | 2            |            | Q Search |
| Back lee               | New Folder Check-In Check-O | ut Quick Look Add Create         | /ersions Attach | Views Shares Update Tag    | gs Refresh   |            | Search   |
|                        | Contents                    |                                  |                 |                            |              | Search     | +        |
| Docmoto                | 🔀 Name                      | <ul> <li>Version Size</li> </ul> |                 | Checked In On              |              | Created By | Comment  |
| Contents               | 🕨 📰 # Tmp                   |                                  |                 | 20 February, 2018 11:21 AM | м            | lee        |          |
| Trash                  | 1. Cases                    | (a)                              |                 | 31 January, 2017 11:20 AM  | 4            | lee        |          |
| llome.                 | Accembly                    | ▲                                |                 | 27 February, 2015 12:33 P  | <sup>M</sup> | lee        |          |
| LL HOING               | CHL Software                |                                  |                 | 27 February, 2015 11:13 AM | M            | lee        |          |
| Favourites             | Contracts                   |                                  | _               | 27 February, 2015 1:46 PM  | И            | lee        | (b)      |
| 2017.09.25mples.docx   | Hidden Folder               | Open in Tab                      |                 | 1 December, 2015 11:32 At  | M            | lee        |          |
| Aardvark vldrick c.100 | Legal                       | Show in Finder                   |                 | 27 February, 2015 11:18 AM | м            | lee        | 1        |
| Active Projects        | Monitored Folders           | Copy link to Clipboard           |                 | 27 February, 2015 11:30 Al | DM           | lee        |          |
| Admin                  | Projects                    | Create Share                     | -               | 27 February, 2015 1:02 PM  | A            | lee        |          |
| Alpha - Project        | 🔻 🖿 Active                  | Compare  Quick Look "Active"     |                 | 27 February, 2015 1:09 PM  | Λ            | lee        |          |
|                        | Alpha                       | Add To Favourites                |                 | 27 February, 2015 1:16 PM  | 1            | lee        | -        |
| Application 1A.docx    | Delta                       | Print                            |                 | 27 February, 2015 1:17 PM  | 1            | lee        |          |
| Mathorities 1A.docx    | Epsilon                     | Print Special                    |                 | 27 February, 2015 4:30 PM  | M            | lee        |          |
| Banking Inns 1B.docx   | k Kanna                     | Add Existing File(s)             |                 | 28 September 2015 10:26    | SAM          | lee        |          |
| Davidson, David        | ▶ ■ Nu                      | Create Document from Master      |                 | 7 August, 2015 3:50 PM     |              | lee        |          |
| Doc Assembly - Letter  | 🕨 🚞 Omega                   | New Folder                       |                 | 5 February, 2016 11:23 AM  | 4            | lee        | Test     |
| DocMotoent - UK.pdf    | Star Labs                   | Restore from Trash               |                 | 3 October, 2016 5:06 PM    |              | lee        |          |
| - Images               | Theta                       | Edit Folder Properties           |                 | 14 February, 2018 10:10 At | м            | lee        |          |
| images                 | E Inactive                  | Download Files                   |                 | 27 Eebruary, 2018 3:10 PM  | 4            | lee        |          |
| Last Will ATestaments  | Signature Requirec          | Update Document Tags             |                 | 9 April, 2015 3:48 PM      |              | lee        |          |
| Legal                  | Test Folder                 | Check-Out to Edit (Lock)         |                 | 4 March, 2015 11:41 AM     |              | lee        |          |
| Renamed                | Training                    | Undo Lock (Discard Changes)      |                 | 2 July, 2015 4:13 PM       |              | lee        |          |
| Test Folder            | ► TV                        | Move To Trash                    |                 | 30 August, 2016 4:42 PM    |              | lee        |          |
| Training               |                             | Rename                           |                 |                            |              |            |          |
| 🔲 Zeta                 |                             | Version History                  |                 |                            |              |            |          |

- (a) **Open in Tab** menu option (in this example, the right mouse click menu)
- (b) Active (folder) Active project folders to be opened in new tab
  - 3. The Active (project folders) will be opened in a new tab. As shown in Fig. Active Projects in new tab.

## Fig. Active Projects in new tab:

| • •                    |                                          | Active                                 |                     |           |
|------------------------|------------------------------------------|----------------------------------------|---------------------|-----------|
| < > localhost 📀        | £ & & ◎                                  | Ð Ð Ø Ø Ø                              | 0 2                 | Q, Search |
| Back lee               | New Folder Check-In Check-Out Quick Look | Add Create Versions Attach Views Share | Update Tags Refresh | Search    |
|                        | Contents                                 | Search                                 |                     | Active +  |
| Docmoto                | Name                                     | ▲ Checked In On                        | Created By          | Comment   |
| Contents               | 🕨 🖿 Alpha                                | 27 February, 2015 1:16 PM              | lee                 |           |
| Trash                  | Delta                                    | 27 February, 2015 1:17 PM              | lee                 |           |
|                        | Epsilon                                  | 27 February, 2015 4:30 PM              | lee                 |           |
| 1 Home                 | 🕨 🔜 Eta                                  | 27 February, 2015 2:48 PM              | lee                 |           |
| Favourites             | 🕨 🔜 Kappa                                | 28 September, 2015 10:26 AM            | lee (a)             |           |
|                        | ▶ Nu                                     | 7 August, 2015 3:50 PM                 | lee                 |           |
| 2017.09.25mpies.docx   | Omega                                    | 5 February, 2016 11:23 AM              | lee                 | Test      |
| Aardvark vldrick c.100 | Star Labs                                | 3 October, 2016 5:06 PM                | lee                 |           |
| Active Projects        | Theta                                    | 14 February, 2018 10:10 AM             | lee                 |           |
| - Habita i Taja ata    | Zeta                                     | 16 January, 2018 3:10 PM               | lee                 |           |
| Admin                  |                                          |                                        |                     |           |
| Alpha - Project        |                                          |                                        |                     |           |
| Application 1A.docx    |                                          |                                        |                     |           |

(a) Active – Active projects folders opened in new tab.

Note: When tabs are opened they automatically open furthest to the right.

# Copying and Moving (folders or files):

Copying and moving folders and files in DocMoto has never been easier, whether copying in the same view or across tabs.

### In the Tree View:

- 1. Navigate to the item(s) to copy or move.
- 2. Drag the item(s) up or down the tree view (depending on where the item(s) need to be copied). **Tip & Trick:** If a folder is not expanded, dragging the item(s) up or down the tree view and hovering over the folder will expand it, exposing its contents.
- 3. Drop the item(s) to be copied or moved into the desired folder. **Tip & Trick:** Hover above a folder and it will highlight to illustrate which folder is being updated. Hover underneath a folders hierarchy and a blue bar (with a ring) will appear, illustrating where the item(s) will be copied or moved to. As shown in <u>Fig. Copy/Move indicator</u> <u>bar</u>.

| • •               |                     |            |          |               |               |          |              |            |         | Contents |               |               |        |         |            |                          |           |
|-------------------|---------------------|------------|----------|---------------|---------------|----------|--------------|------------|---------|----------|---------------|---------------|--------|---------|------------|--------------------------|-----------|
| $\langle \rangle$ | localhost           |            | Ċ        | ٩             |               | Ð        |              | Ð          | 0       | ළ        | Ð             | Ø             |        | C       |            | Q. Search                |           |
| Back              | lee                 | New Folder | Check-In | Check-Out     | Quick Look    | Add      | Create       | Versions   | Attach  | Views    | Shares        | Update Tag    | gs R   | etresh  |            | Search                   |           |
|                   |                     |            |          | Contents      |               |          |              |            |         |          |               |               |        |         | Search     |                          | +         |
| Docmoto           |                     | Name       |          |               |               |          | Version Size | e          |         | (        | Checked In C  | In            |        |         | Created By | Comment                  |           |
| Con               | tents               |            | 7 Do     | ocuments - A  | lipha         |          |              |            |         |          | 27 February   | 2015 1:16     | PM     |         | lee        | Construction products    |           |
| Tras              | b                   |            | <u></u>  | Articles of A | ssociation.do | OCX      | 11.8 KB      |            |         |          | 25 January,   | 2018 1:58 P   | PM     |         | lee        | Example tagging throug   | h browser |
|                   |                     |            |          | Audit 1A.doo  | X deev        |          | 26.9 KB      |            |         |          | 27 February   | 2015 4:04     | PM     |         | lee        |                          |           |
| THON HON          | ne                  |            |          | Rucinose Co   | IA.DUCX       | doox     | 27.3 ND      |            |         |          | 20 June, 20   | 17 10-15 AM   |        |         | lee        |                          |           |
| Favourites        |                     |            |          | Business Ca   | se Stage dor  | CV CV    | 50 KR        |            |         |          | 22 November   | 2015 3.23     | DM     |         | lee        |                          |           |
| 201               | 7.09.25 mples.doc   | ×          |          | Crider Law F  | xample docx   | Y        | 25 4 KB      |            |         |          | 13 June 20    | 16 6:53 PM    | r m    |         | lee        |                          |           |
|                   |                     |            |          | DocMoto Cl    | oudment - I   | US.docx  | 178 KB       |            |         |          | 5 July 2017   | 12:07 PM      |        |         | lee        |                          |           |
| Aaro              | dvark vldrick c.100 | 2          |          | DocMoto Im    | plen Check    | List.pdf | 71.6 KB      |            |         |          | 11 July, 2016 | 5 11:46 AM    |        |         | lee        |                          |           |
| Acti              | ve Projects         |            | 10       | DocMoto Tri   | alInstructio  | ons.docx | 542 KB       |            |         |          | 11 July, 2016 | 5 11:46 AM    |        |         | lee        |                          |           |
| Adm               | nin                 |            |          | DocumentM     | gt process.p  | df       | 8.86 MB      |            |         |          | 5 July, 2017  | 12:07 PM      |        |         | lee        |                          |           |
| Alok              | Droingt             |            |          | Index.docx    |               |          | 50.3 KB      |            |         | 1        | 22 Novembe    | er, 2017 11:1 | 14 AM  |         | lee        | inserted some links      |           |
| Alpr              | ia - Project        |            | ▶ 📰 Me   | edia          |               |          |              |            |         | 1        | 27 February   | 2015 1:16     | PM     |         | lee        |                          |           |
| M App             | lication 1A.docx    | Þ          | Delta    |               |               |          |              |            |         | 1        | 27 February   | 2015 1:17 F   | PM     |         | lee        |                          |           |
| M Auth            | norities 1A.docx    | Þ          | Epsil    | on            |               |          |              |            |         | 3        | 27 February   | 2015 4:30     | PM     |         | lee        |                          |           |
| Ban               | king in the 1B dock | Þ          | Eta      |               |               |          |              |            |         | 3        | 27 February   | 2015 2:48     | PM     |         | lee        |                          |           |
| La Dani           | King mana ibidoox   | Þ          | Kapp     | a             |               |          |              |            |         | 1        | 28 Septemb    | er, 2015 10:  | :26 AM | м       | lee        |                          |           |
| Davi              | idson, David        | Þ          | Nu       |               |               |          |              |            |         |          | 7 August, 20  | 015 3:50 PM   | ٨      |         | lee        |                          |           |
| Doc               | Assembly - Letter   | Þ          | Ome      | ga            |               |          |              |            | - (     | a) 🕛     | 5 February,   | 2016 11:23    | AM     |         | lee        | Test                     |           |
| Doc               | Moto ent - UK ndf   | •          | Star     | Labs          |               |          |              |            |         |          | 3 October, 2  | 2016 5:06 PI  | M      |         | lee        |                          |           |
|                   | inotomente ortipui  | •          | Theta    | а             |               |          |              |            |         |          | 14 February   | , 2018 10:10  | MAC    |         | lee        |                          |           |
| Imag              | ges                 |            | Zeta     | 10.01.10.0    |               |          | 0.00.00      |            |         |          | 16 January,   | 2018 3:10 P   | M      |         | lee        |                          |           |
| Last              | Will ATestaments    | 5          | 20       | 18.01.16 Doc  | cutMgt prod   | cess.par | 8.86 MB      |            |         |          | 16 January,   | 2018 3:50 P   | PM     |         | lee        |                          |           |
| Lega              | al                  |            | AC       | counts        |               |          |              |            |         |          | 16 January,   | 2018 3-10 P   |        |         | lee        |                          |           |
| Den               |                     |            |          | ent Aled      |               |          |              |            |         |          | 16 January,   | 2018 3-10 P   | DNA .  |         | lee        |                          |           |
| Ren               | amed                |            |          | rresponden    | 0             |          |              |            |         |          | 16 January    | 2018 3:10 P   | M      |         | lee        |                          |           |
| Test              | Folder              |            | T Do     | cuments - 7   | eta.          |          |              |            |         |          | 16 January    | 2018 3:10 P   | M      |         | lee        |                          |           |
| Train             | ning                |            | -        | 2018.01.16    | Docgt proce   | ess.pdf  | 8.86 MB      | W Ind      | exclocx |          | 16 January,   | 2018 3:13 P   | M      |         | lee        |                          |           |
| Zota              |                     |            |          | 2018.01.16 5  | Sample Doc 1  | .docx    | 30.6 KB      |            |         |          | 16 January,   | 2018 3:21 P   | M      |         | lee        | Inserted line of version | text      |
| 2010              |                     |            |          | Benefits Of   | A Dt System   | m.pages  | 137 KB       |            |         |          | 16 January,   | 2018 3:13 P   | M      |         | lee        |                          |           |
| Recent Doo        | cuments             |            |          | LexmarkAIO    | Scan1.tif     |          | 8.03 MB      |            |         |          | 16 January,   | 2018 3:13 P   | M      |         | lee        |                          |           |
| Doc               | Moto Ieck List.pd   | f.         | ▶ 📄 Me   | edia          |               |          |              |            |         |          | 16 January,   | 2018 3:10 P   | M      |         | lee        |                          |           |
| Auth              | norities 1A.docx    |            | Inactive | •             |               |          |              |            |         |          | 27 February   | 2015 1:09     | PM     |         | lee        |                          |           |
| 🖸 Арр             | lication 1A.docx    | 0 5        | ~ ×      | -> -          | Root > 📰      | Content  | s 🔹 💼 Proje  | ects 🤉 🚞 A | ctive 🔸 | Alpha >  | Docum         | ents - Alpha  | a > 🖸  | Index.d | ocx        |                          |           |
|                   |                     |            |          |               |               |          |              |            | 1 s     | elected  |               |               |        |         |            |                          |           |
|                   |                     |            |          |               |               |          |              |            |         |          |               |               |        |         |            |                          |           |

## Fig. Copy/Move indicator bar:

(a) Copy/Move indicator bar – to illustrate where the item(s) will be copied/moved. In this example, the document Index.docx is being copied/moved from the **Documents** folder in the **Alpha** project to the **Documents** folder in the **Zeta**.

- 4. Drop the item(s) to be copied or moved, a pop-up dialog prompts:
  - a. Copy
  - b. Move
  - c. Cancel

As shown in Fig. Copy, Move, Cancel – dialog.

# Fig. Copy, Move, Cancel - dialog:

| • • •                           |                                                     | Co                 | ontents                               |            |                                 |
|---------------------------------|-----------------------------------------------------|--------------------|---------------------------------------|------------|---------------------------------|
| < > localhost 🗢                 | 1 4 4 0 1 1                                         | 90                 | 2 4 6 2                               |            | Q Search                        |
| Back lee                        | New Folder Check-In Check-Out Quick Look Add Create | Versions Attach    | Views Shares Update Tags Refresh      |            | Search                          |
|                                 | Contents                                            |                    |                                       | Search     | +                               |
| Docmoto                         | 🔀 Name 🔷 Version Size                               |                    | Checked In On                         | Created By | Comment                         |
| Contents                        | 🔻 🚞 Documents - Alpha                               |                    | 27 February, 2015 1:16 PM             | lee        |                                 |
|                                 | Articles of Association.docx 11.8 KB                |                    | 25 January, 2018 1:58 PM              | lee        | Example tagging through browser |
| U Trash                         | Audit 1A.docx 26.9 KB                               |                    | 27 February, 2015 4:04 PM             | lee        |                                 |
| 🟠 Home                          | Authorities 1A.docx 27.3 KB                         |                    | 28 June, 2017 10:15 AM                | lee        |                                 |
|                                 | Business Case Stage exp.docx 59.1 KB                |                    | 22 November, 2017 11:14 AM            | lee        |                                 |
| Favountes                       | Business Case Stage.docx 59 KB                      |                    | 29 October, 2015 3:23 PM              | lee        |                                 |
| 2017.09.25mples.docx            | Crider Law Example.docx 25.4 KB                     |                    | 13 June, 2016 6:53 PM                 | lee        |                                 |
| Aardvark vldrick c.100          | DocMoto Cloudment - US.docx 178 KB                  |                    | 5 July, 2017 12:07 PM                 | lee        |                                 |
| Active Projects                 | DocMoto Implen Check List.pdf 71.6 KB               |                    | 11 July, 2016 11:46 AM                | lee        |                                 |
| Henve Projects                  | DocMoto TrialInstructions.docx 542 KB               |                    | 11 July, 2016 11:46 AM                | lee        |                                 |
| Admin                           | DocumentMgt process.pdf 8.86 MB                     |                    | 5 July, 2017 12:07 PM                 | lee        |                                 |
| Alpha - Project                 | W Index.docx 50.3 KB                                |                    | 22 November, 2017 11:14 AM            | lee        | inserted some links             |
| Application 1A docx             | Media                                               |                    | 27 February, 2015 1:16 PM             | lee        |                                 |
|                                 | ▶ Deita                                             |                    | 27 February, 2015 1:17 PM             | lee        |                                 |
| Authorities 1A.docx             | P Epsilon                                           |                    | 27 February, 2015 4:30 PM             | lee        |                                 |
| 👿 Banking Inns 1B.docx          | Eta                                                 |                    | 27 February, 2015 2.48 PM             | lee        |                                 |
| Davidson, David                 |                                                     |                    | 7 August 2015 3:50 PM                 | lee        |                                 |
|                                 | D Omena                                             |                    | 5 February 2016 11:23 AM              | 100        | Test                            |
| Doc Assembly - Letter           | Star Labs                                           |                    | 3 October, 2016 5:06 PM               | lee        | 1001                            |
| DocMotoent - UK.pdf             | ▶ Theta                                             |                    | 14 February, 2018 10:10 AM            | lee        |                                 |
| Images                          | z Zeta                                              |                    | 16 January, 2018 3:10 PM              | lee        |                                 |
|                                 | 2018.01.16 DocutMat process.pdf 8.86 MB             |                    | 16 January, 2018 3:50 PM              | lee        |                                 |
| Last WIII A lestaments          | Accounts                                            |                    | 16 January, 2018 3:10 PM              | lee        |                                 |
| 🚞 Legal                         | Client Area                                         |                    | 16 January, 2018 3:10 PM              | lee        |                                 |
| Renamed                         | Contracts                                           |                    | 16 January, 2018 3:10 PM              | lee        |                                 |
| Total Falder                    | Correspondence                                      |                    | 16 January, 2018 3:10 PM              | lee        |                                 |
| lest Folder                     | 🔻 📃 Documents - Zeta                                | Move               | 16 January, 2018 3:10 PM              | lee        |                                 |
| Training                        | 2018.01.16 Docgt process.pdf 8.86 MB                | Сору               | 16 January, 2018 3:13 PM              | lee        |                                 |
| Zeta                            | 2018.01.16 Sample Doc 1.docx 30.6 KB                | Cancel             | 16 January, 2018 3:21 PM              | lee        | Inserted line of version text   |
|                                 | Benefits Of A Dt System.pages 137 KB                |                    | 16 January, 2018 3:13 PM              | lee        |                                 |
| Recent Documents                | LexmarkAlOScan1.tif 8.03 MB                         |                    | 16 January, 2018 3:13 PM              | lee        |                                 |
| DocMoto Ieck List.pdf           | 🕨 🚞 Media                                           |                    | 16 January, 2018 3:10 PM              | lee        |                                 |
| Authorities 1A.docx             | Inactive                                            |                    | 27 February, 2015 1:09 PM             | lee        |                                 |
| Application 1A.docx             | 🚯 🤄 A 🗸 🕞 🖳 Root 🕽 Contents 🐂 Projec                | cts > 💼 Active > 💼 | Alpha 🔹 📩 Documents - Alpha 🔹 👿 Index | docx       |                                 |
|                                 |                                                     | 1 sel              | ected                                 |            | <b>A</b>                        |
| The second second second second |                                                     |                    |                                       |            |                                 |

5. Select the appropriate action from the pop-up dialog. In this example, copy.

The document is copied.

#### **Between Tabs:**

- 1. Select the destination folder where the item(s) need to be copied/moved to.
- 2. Select **Open in Tab** option from either:
  - a. The **File** menu.
  - b. Right mouse click menu (pop up or action menu)
  - c. The short cut cmd + t. As shown in Fig. Open in Tab Menu Option
- 3. Select the source folder where the item(s) need to be copied/moved and subsequently select the item(s) to be copied/moved.
- Drag the item(s) from the source folder tab to the destination tab. A green plus icon will appear on the destination tab. In this example, the document **Audit.docx** is dragged from the **Documents – Alpha** (project folder) tab (source) to the **Documents – Star Labs** (project folder) tab (destination).
- 5. Drop the item(s) onto the destination tab (**Documents Star Labs**) in this example. The Copy, Move, Cancel dialog will appear. As shown in Fig. Copy, Move, Cancel dialog (across tabs).

### Fig. Copy, Move, Cancel – dialog (across tabs):

| •••      |          |                         |                   |            | Doci          | uments - Star    | abs          |                  |                          |               |   |
|----------|----------|-------------------------|-------------------|------------|---------------|------------------|--------------|------------------|--------------------------|---------------|---|
|          | ilhost ᅌ |                         | <b>∆</b>          | 1          | 3             | 2<br>2           | <b>A</b>     | 0                |                          | Q Search      |   |
| Back     | lee      | New Folder Check-In Che | ck-Out Quick Look | Add Create | Versions Atta | ch Views         | Shares Upd   | ate Tags Refresh |                          | Search        |   |
|          |          | Contents                |                   | Move       | Docum         | ents - Star Labs |              |                  | Search                   | 1             | + |
| Docmoto  |          | Name                    |                   | Cancel     | s             |                  | Version Size |                  | Checked In On            | Checked In By |   |
| Contents |          | 2018.02.06 Aut          | norities 1A.docx  | -          |               |                  | 27.3 KB      | +                | 6 February, 2018 2:44 PM | lee           |   |
| 🗍 Trash  | (a)      |                         |                   |            |               |                  |              | (c)              |                          |               |   |
| 🟠 Home   |          |                         |                   | (D)        |               |                  |              |                  |                          |               |   |

- (a) Source tab item(s) to be copied or moved. In this example, Documents Alpha (project folder).
- (b) Copy, Move, Cancel dialog operations available.
- (c) Destination tab area (folder) where the item(s) will be copied/moved.
  - 6. Select the appropriate action. In this example copy. The document is copied.

## **Copy & Move – Supplementary Section:**

If a document has more than one version the copy option from the **Copy**, **Move**, **Cancel** dialog will have an additional sub menu, offering:

- Current Revision Only the current revision of the document
- All Revisions All revisions of the document

# **Creating Favourites:**

DocMoto users will already be familiar with the ability to create favourites (areas of significant interest) to ensure easy navigation to specific areas within the repository. In the previous version of DocMoto favourites were listed as a dropdown list, now the side panel supports drag & drop of items from anywhere in DocMoto – in keeping with the Finder application. DocMoto still supports the ability to mark items as favourites through the **File** menu and the **Right mouse** click menu.

To create a favourite using drag and drop:

- 1. Select the item to be marked as a favourite
- 2. Drag the item from the main tree view to the side panel into the section labelled Favourites
- 3. The Copy/Move indicator bar will appear as the item hovers over the **Favourites** section. Drop the item to make it a favourite. As shown in Fig. Drag & Drop to Favourites

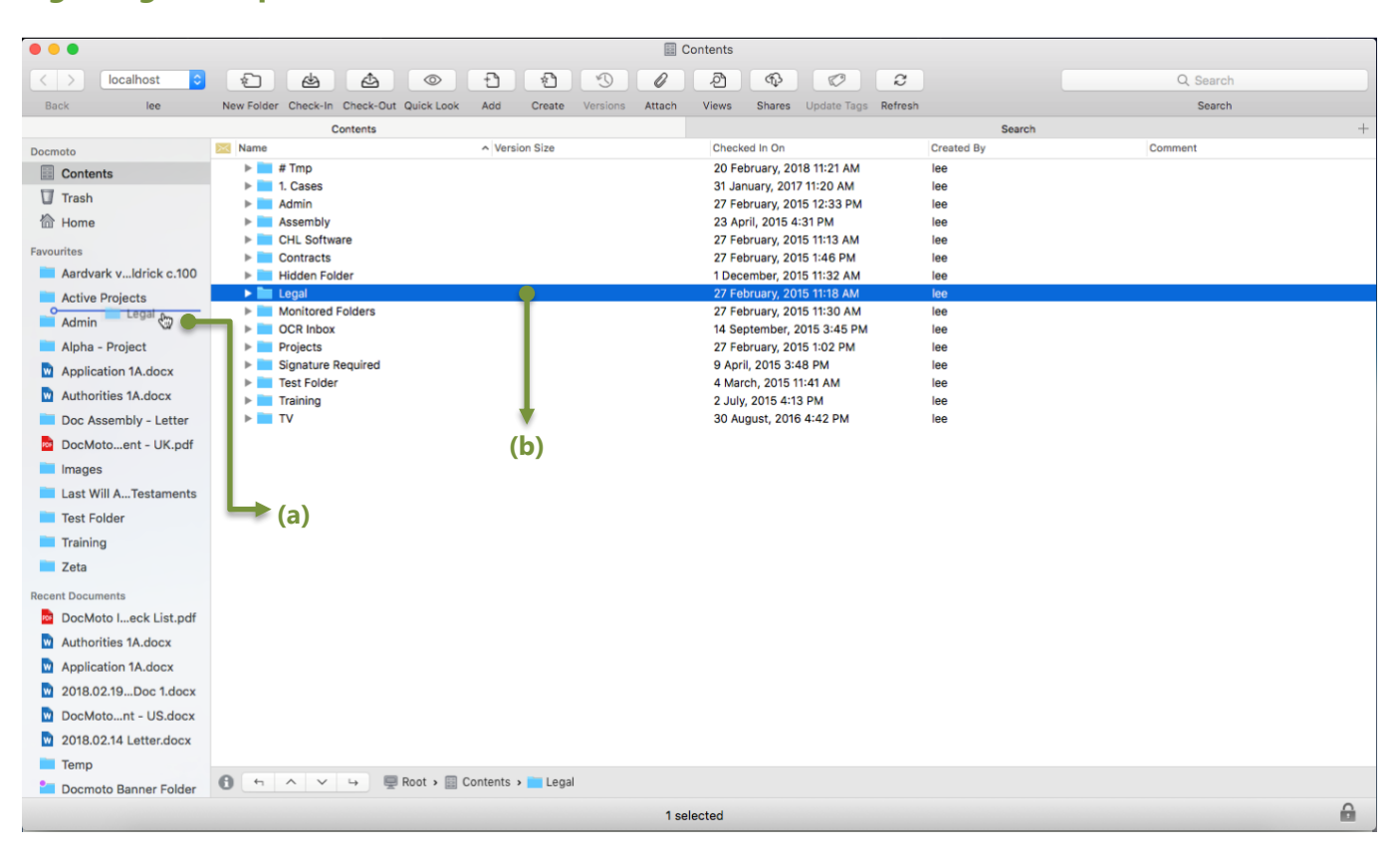

### Fig. Drag & Drop to Favourites:

- (a) Legal (folder) dragged to favourites, copy/move indicator to illustrate
- (b) Legal (folder) within repository, situated under the Contents level

Note: Any item stored in DocMoto (file or folder) can be marked as a Favourite.

#### Amending a favourites label:

- 1. Select the favourite to amend
- 2. Single click on the favourite and an edit box will appear. See Fig. Amending Favourite.
- 3. Type the new label and select the return key to confirm (or click elsewhere in DocMoto). In this example, the label has been changed from **Legal Area**. See Fig. Amended Favourite.

### Fig. Amending Favourite:

| •••                     |                                                                                                    |             |            |              |        |          | -      | Legal      |              |             |         |            |         |        |
|-------------------------|----------------------------------------------------------------------------------------------------|-------------|------------|--------------|--------|----------|--------|------------|--------------|-------------|---------|------------|---------|--------|
| < > localhost ᅌ         | <br><br> | 4           |            | Ð            | *      | 1        | 0      | ඵ          | 4            |             | 2       |            | Q, 9    | Search |
| Back lee                | New Folder Check-I                                                                                                    | n Check-Out | Quick Look | Add          | Create | Versions | Attach | Views      | Shares       | Update Tags | Refresh |            |         | Search |
|                         |                                                                                                    | Legal       |            |              |        |          |        |            |              |             |         | Search     |         | +      |
| Docmoto                 | Name                                                                                                    |             | ^ \        | Version Size | 9      |          |        | Checked In | On           |             | С       | created By | Comment |        |
| Contents                | Clients                                                                                                    |             |            |              |        |          |        | 27 Februar | ry, 2015 11: | 27 AM       | le      | ee         |         |        |
| Trash                   | Knowledg                                                                                                    | je Base     |            |              |        |          |        | 27 Februar | ry, 2015 1:0 | 3 PM        | IE      | ee         |         |        |
| 🟠 Home                  |                                                                                                    |             |            |              |        |          |        |            |              |             |         |            |         |        |
| Favourites              |                                                                                                    |             |            |              |        |          |        |            |              |             |         |            |         |        |
| Aardvark vldrick c.100  |                                                                                                    |             |            |              |        |          |        |            |              |             |         |            |         |        |
| Active Projects         |                                                                                                    |             |            |              |        |          |        |            |              |             |         |            |         |        |
| Admin                   |                                                                                                    |             |            |              |        |          |        |            |              |             |         |            |         |        |
| 🔲 Alpha - Project       |                                                                                                    |             |            |              |        |          |        |            |              |             |         |            |         |        |
| Application 1A.docx     |                                                                                                    |             |            |              |        |          |        |            |              |             |         |            |         |        |
| Authorities 1A.docx     |                                                                                                    |             |            |              |        |          |        |            |              |             |         |            |         |        |
| Doc Assembly - Letter   |                                                                                                    |             |            |              |        |          |        |            |              |             |         |            |         |        |
| DocMotoent - UK.pdf     |                                                                                                    |             |            |              |        |          |        |            |              |             |         |            |         |        |
| Images                  |                                                                                                    |             |            |              |        |          |        |            |              |             |         |            |         |        |
| 🔲 Last Will ATestaments |                                                                                                    |             |            |              |        |          |        |            |              |             |         |            |         |        |
| Legal 🛛 💭               | —— (a)                                                                                                    |             |            |              |        |          |        |            |              |             |         |            |         |        |
| Test Folder             |                                                                                                    |             |            |              |        |          |        |            |              |             |         |            |         |        |
| Training                |                                                                                                    |             |            |              |        |          |        |            |              |             |         |            |         |        |
| Zeta                    |                                                                                                    |             |            |              |        |          |        |            |              |             |         |            |         |        |

#### (a) Editable Favourite Label

## Fig. Amended Favourite:

|                        |                     |                 |                                  |           |              | L a sal    |              |             |            |        |          |   |
|------------------------|---------------------|-----------------|----------------------------------|-----------|--------------|------------|--------------|-------------|------------|--------|----------|---|
|                        |                     |                 |                                  |           |              | Legai      |              |             |            |        |          |   |
| < > localhost          | 4                   |                 | Ð                                | *         | 9            | ළු         | <b>A</b>     |             | 2          |        | Q Search |   |
| Back lee               | New Folder Check-In | Check-Out Quick | Look Add                         | Create Ve | rsions Attac | n Views    | Shares       | Update Tags | Refresh    |        | Search   |   |
|                        |                     | Legal           |                                  |           |              |            |              |             |            | Search |          | + |
| Docmoto                | Name                |                 | <ul> <li>Version Size</li> </ul> |           |              | Checked In | On           |             | Created By |        | Comment  |   |
| Contents               | Clients             |                 |                                  |           |              | 27 Februa  | ry, 2015 11: | 27 AM       | lee        |        |          |   |
| 😈 Trash                | Knowledge           | e Base          |                                  |           |              | 27 Februa  | ry, 2015 1:0 | 13 PM       | lee        |        |          |   |
| 🟠 Home                 |                     |                 |                                  |           |              |            |              |             |            |        |          |   |
| Favourites             |                     |                 |                                  |           |              |            |              |             |            |        |          |   |
| Aardvark vldrick c.100 |                     |                 |                                  |           |              |            |              |             |            |        |          |   |
| Active Projects        |                     |                 |                                  |           |              |            |              |             |            |        |          |   |
| Admin                  |                     |                 |                                  |           |              |            |              |             |            |        |          |   |
| 🔲 Alpha - Project      |                     |                 |                                  |           |              |            |              |             |            |        |          |   |
| Application 1A.docx    |                     |                 |                                  |           |              |            |              |             |            |        |          |   |
| Authorities 1A.docx    |                     |                 |                                  |           |              |            |              |             |            |        |          |   |
| Doc Assembly - Letter  |                     |                 |                                  |           |              |            |              |             |            |        |          |   |
| DocMotoent - UK.pdf    |                     |                 |                                  |           |              |            |              |             |            |        |          |   |
| Images                 |                     |                 |                                  |           |              |            |              |             |            |        |          |   |
| Last Will ATestaments  |                     |                 |                                  |           |              |            |              |             |            |        |          |   |
| 📄 Legal Area 🛛 🔴       | (a)                 |                 |                                  |           |              |            |              |             |            |        |          |   |
| Test Folder            | ()                  |                 |                                  |           |              |            |              |             |            |        |          |   |
| Training               |                     |                 |                                  |           |              |            |              |             |            |        |          |   |
| Zeta                   |                     |                 |                                  |           |              |            |              |             |            |        |          |   |

#### (a) Favourite Label Amended

## Removing a favourite:

- 1. Select the favourite to remove
- 2. Select the delete key

The favourite will be removed from the favourites list.

# **Recent Documents:**

An intelligent list of all the recent documents (potentially folders) worked on. Items within the **Recent Documents** section are listed – most recent first, least recent last. See Fig. Recent Documents.

# **Fig. Recent Documents:**

| • • •                             |                                 |                                  | Contents                         |             |           |   |
|-----------------------------------|---------------------------------|----------------------------------|----------------------------------|-------------|-----------|---|
| < > localhost 🗯 🐑                 | ෪ ෪ ◎                           | 000                              | 2 4 0 3                          |             | Q. Search |   |
| Back lee New Folde                | r Check-In Check-Out Quick Look | Add Create Versions Attach       | Views Shares Update Tags Refresh |             | Search    |   |
|                                   | Contents                        |                                  |                                  | Test Folder |           | + |
| Docmoto                           | Name                            | <ul> <li>Version Size</li> </ul> | Checked In On                    | Created By  | Comment   |   |
| Contents                          | 🕨 🚞 # Tmp                       |                                  | 20 February, 2018 11:21 AM       | lee         |           |   |
| TT Touch                          | 1. Cases                        |                                  | 31 January, 2017 11:20 AM        | lee         |           |   |
| (b)                               | Admin                           |                                  | 27 February, 2015 12:33 PM       | lee         |           |   |
| Home                              | Assembly                        |                                  | 23 April, 2015 4:31 PM           | lee         |           |   |
| Favouritas                        | CHL Software                    |                                  | 27 February, 2015 11:13 AM       | lee         |           |   |
| Pavountes                         | Contracts                       |                                  | 27 February, 2015 1:46 PM        | lee         |           |   |
| Recent Documents                  | Hidden Folder                   |                                  | 1 December, 2015 11:32 AM        | lee         |           |   |
| Knowledge Base                    | Elegal                          |                                  | 27 February, 2015 11:18 AM       | lee         |           |   |
| Wonderfish v Ci. 8 (Tex 2012) pdf | Monitored Folders               |                                  | 27 February, 2015 11:30 AM       | lee         |           |   |
|                                   | DCR Inbox                       |                                  | 14 September, 2015 3:45 PM       | lee         |           |   |
| DocMoto Impleon Check List.pdf    | Projects                        |                                  | 27 February, 2015 1:02 PM        | lee         |           |   |
| Authorities 1A.docx               | Tast Folder                     |                                  | 4 March 2015 3:48 PM             | lee         |           |   |
| Application 1A.docx               | Training                        |                                  | 2 July, 2015 4:13 PM             | lee         |           |   |
| 2018.02.19 Sample Doc 1.docx      | ▶ 🖿 TV                          |                                  | 30 August, 2016 4:42 PM          | lee         |           |   |
| DocMoto Cloudement - US.docx      | → (a)                           |                                  |                                  |             |           |   |
| 2018.02.14 Letter.docx            | ()                              |                                  |                                  |             |           |   |
| Temp                              |                                 |                                  |                                  |             |           |   |
| Docmoto Banner Folder             | (c)                             |                                  |                                  |             |           |   |
|                                   |                                 |                                  |                                  |             |           |   |

- (a) Recent Documents full listing of all the recent documents (potentially folders) worked on
- (b) Most Recent the most recent item worked on
- (c) Least Recent the least recent item worked on

# **Info Pane:**

Slide controlled split pane view illustrating:

- Details audit information about the item selected
- Preview document or folder preview
- **Document Walker** intelligent controls to "walk" through documents within large folders when the Info Pane is fully extended (giving the end user a restricted view of the folders contents)
- Breadcrumb Trail intelligent control illustrating location in DocMoto with useful built-in navigational controls

# Fig. Info Pane:

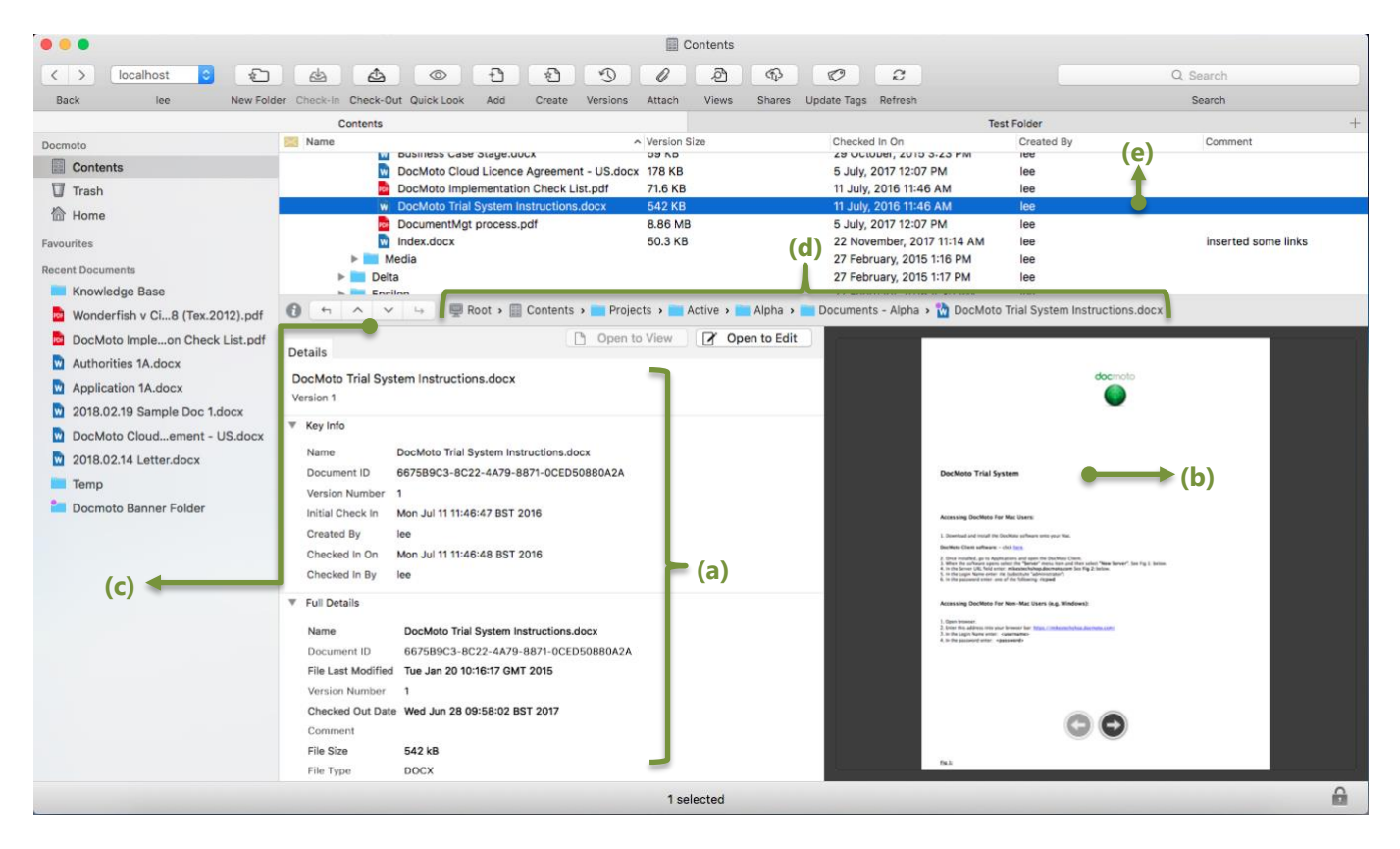

- (a) Details
- (b) Preview
- (c) Document Walker
- (d) Breadcrumb Trail
- (e) Active Document

## Info Pane – Details:

| • • •                                                                                                    | Contents                                                                                                    |                                                                                                    |
|----------------------------------------------------------------------------------------------------|----------------------------------------------------------------------------------------------------|----------------------------------------------------------------------------------------------------|
| < > localhost 😋 🐑                                                                                                    |                                                                                                    | Q. Search                                                                                                    |
| Back lee New Folde                                                                                                    | er Check-In Check-Out Quick Look Add Create Versions Attach Views Shares Update Tags Refresh                                                                                                    | Search                                                                                                    |
|                                                                                                    | Contents                                                                                                    | Test Folder +                                                                                                    |
| Docmoto         Image: Contents         Image: Trash         Image: Trash | Contents           Name         Oversion Size         Checked in On           DocMoto Cloud Licence Agreement - U.S.docx         178 KB         5. July, 2017 12:07 PM           DocMoto Cloud Licence Agreement - U.S.docx         178 KB         5. July, 2017 12:07 PM           DocMoto Cloud Ingenentation Check List, 16 KB         11 July, 2016 11:46 AM           DocMoto Trial System Instructions.docx         542 KB         11 July, 2017 12:07 PM           DocMoto Trial System Instructions.docx         542 KB         11 July, 2017 12:07 PM           DocMoto Trial System Instructions.docx         50.3 KB         22 Nowmber, 2017 11:14 AM           DocMoto Trial System Instructions.docx         50.3 KB         22 Nowmber, 2015 1:17 PM           Details         Root > Contents > Projects > Active > Alpha > Documents - Alpha > Documents - Alpha > Documents - Alpha > Documents - Alpha > Documents - Alpha > Document - Alpha > Document | Test Folder + Created By Comment Reference Reference Ref |
|                                                                                                    | File Size 542 kB                                                                                                    | ~ ~                                                                                                    |
|                                                                                                    | The type DOLA                                                                                                    | <b>a</b>                                                                                                    |

#### (a) Document Operations:

- Open to View Open the document in its native format in Read Only mode
- **Open to Edit** Open the document in its native format in Read & Write mode
- (b) Document Name Name of the document selected
- (c) Current Version The current version of the document selected. In this example, version 1
- (d) Key Info Key information about the item in question, namely:
  - Name Name of the document selected
  - Document ID Every document in DocMoto is assigned a unique document id
  - Initial Check In When was the document checked-in for the first time
  - Created By Who created the document
  - Checked In On When was the last revision checked-in
  - Checked In By Who was the last user to revision the document

(e) Full Details – All other meta-data associated to the document. Whether its meta-data extracted from the document (created by the host application) or DocMoto specific meta-data

## Info Pane – Preview:

| •••                             | Contents                                                                                     |                                                                                                    |
|---------------------------------|----------------------------------------------------------------------------------------------|----------------------------------------------------------------------------------------------------|
| < > localhost 😋 🐑               |                                                                                              | Q. Search                                                                                                    |
| Back lee New Folde              | er Check-In Check-Out Quick Look Add Create Versions Attach Views Shares Update Tags Refresh | Search                                                                                                    |
|                                 | Contents                                                                                     | Test Folder +                                                                                                    |
| Docmoto                         | Name Version Size Checked In On 24 October, 2015 24 October, 2015                            | Created By Comment                                                                                                    |
| Contents                        | DocMoto Cloud Licence Agreement - US.docx 178 KB 5 July, 2017 12:07                          | PM lee                                                                                                    |
| U Trash                         | DocMoto Implementation Check List.pdf 71.6 KB 11 July, 2016 11:46                            | SAM lee                                                                                                    |
| Home                            | DocumentMgt process.pdf 8.86 MB 5 July, 2017 12:07                                           | PM lee                                                                                                    |
| Favourites                      | Index.docx 50.3 KB 22 November, 201                                                          | 7 11:14 AM lee inserted some links                                                                                                    |
| Recent Documents                | Media 27 February, 2015     Delta 27 February, 2015                                          | 1:16 PM lee<br>1:17 PM lee                                                                                                    |
| Knowledge Base                  | Encilon 27 Enkrupy 2016                                                                      | 4:20 DM Ion                                                                                                    |
| Wonderfish v Ci8 (Tex.2012).pdf | 1 Active > Alpha > Documents - Alpha > Documents - Alpha >                                   | DocMoto Trial System Instructions.docx                                                                                                    |
| DocMoto Impleon Check List.pdf  | Details                                                                                      |                                                                                                    |
| Authorities 1A.docx             |                                                                                              |                                                                                                    |
| Application 1A.docx             | DocMoto Trial System Instructions.docx                                                       |                                                                                                    |
| 2018.02.19 Sample Doc 1.docx    |                                                                                              | •                                                                                                    |
| DocMoto Cloudement - US.docx    | * Key Into                                                                                   |                                                                                                    |
| 2018.02.14 Letter.docx          | Name DocMoto Trial System Instructions.docx                                                  |                                                                                                    |
| Temp                            | Document ID 66/589C3-8C22-4A79-88/1-0CED50880A2A                                             | DocMoto Trial System (a)                                                                                                    |
| 📒 Docmoto Banner Folder         | Initial Check In Mon Jul 11 11:46:47 BST 2016                                                |                                                                                                    |
|                                 | Created By lee                                                                               | 1. Deerhaul and install the Decklare anthware write your Wal.                                                                                                    |
|                                 | Checked In On Mon Jul 11 11:46:48 BST 2016                                                   | Bechlese Clean suffware - choi loss<br>2 One smalled pris Agentations and agent the Standard Clean.<br>3 When the suffware assess starts in the start of their school "New Kenner" for the 1 kins.                                                                                                    |
|                                 | Checked In By lee                                                                            | A in the lower UK, field enter mikeomstehung denommenen fon Fig 2 Intion.<br>5 in the Lips Anno enter net Judication Varianzament<br>6 in the passwerd enter on al discourse (Figured                                                                                                    |
|                                 | ▼ Full Details                                                                               | Accessing DocMoto For Non-Mac Users (e.g. Windows):                                                                                                    |
|                                 | Name DocMoto Trial System Instructions.docx                                                  | Open freezet     Open freezet     Open freezet     Open freezet     Open freezet     Open freezet     Open     Open |
|                                 | Document ID 6675B9C3-8C22-4A79-8871-0CED50880A2A                                             | A, is the password write:password/-                                                                                                    |
|                                 | File Last Modified Tue Jan 20 10:16:17 GMT 2015                                              |                                                                                                    |
|                                 | Version Number 1                                                                             |                                                                                                    |
|                                 | Checked Out Date Wed Jun 28 09:58:02 BST 2017                                                | (C) (C) (D) (D) (D) (D) (D) (D) (D) (D) (D) (D                                                                                                    |
|                                 | File Size 542 kB                                                                             |                                                                                                    |
|                                 | File Type DOCX                                                                               | 513                                                                                                    |
|                                 | 1 selected                                                                                   | <b>A</b>                                                                                                    |

(a) **Preview** – Document preview. If a folder is selected, the folders' details are listed – specifically:

- Name
- Size
- Last Modified

(b) Navigational Aid - Forward and backward navigation aid for multipage documents

### Info Pane – Document Walker:

| • • •                           | Contents                                                                                     |                                                                                                    |
|---------------------------------|----------------------------------------------------------------------------------------------|----------------------------------------------------------------------------------------------------|
| < > localhost 😋 🐑               |                                                                                              | Q. Search                                                                                                    |
| Back lee New Folde              | er Check-In Check-Out Quick Look Add Create Versions Attach Views Shares Update Tags Refresh | Search                                                                                                    |
|                                 | Contents                                                                                     | Test Folder +                                                                                                    |
| Docmoto                         | Name   Version Size  Checked In On                                                           | Created By Comment                                                                                                    |
| Contents                        | DocMoto Cloud Licence Agreement - US.docx 178 KB 5 July, 2017 12:0                           | J7 PM lee                                                                                                    |
| Trash                           | DocMoto Implementation Check List.pdf 71.6 KB 11 July, 2016 11:4                             | 46 AM lee                                                                                                    |
| 倚 Home                          | w DocMoto Trial System Instructions.docx 542 KB 11 July, 2016 11:4                           | 46 AM lee                                                                                                    |
|                                 | DocumentMgt process.pdf 8.86 MB 5 July, 2017 12:0                                            | J7 PM lee inserted some links                                                                                                    |
| Favourites                      | Media 22 February 201                                                                        | 15 1:16 PM lee                                                                                                    |
| Recent Documents                | Delta 27 February, 201                                                                       | I5 1:17 PM lee                                                                                                    |
| Knowledge Base                  | Encilon 27 Enkrunn: 201                                                                      |                                                                                                    |
| Wonderfish v Ci8 (Tex.2012).pdf | Contents > Projects > Active > Alpha > Documents - Alpha                                     | DocMoto Trial System Instructions.docx                                                                                                    |
| DocMoto Impleon Check List.pdf  | Details                                                                                      |                                                                                                    |
| Authorities 1A.docx             | Details                                                                                      |                                                                                                    |
| Application 1A.docx             | DocMoto Trial System Instructions.docx                                                       | docmoto                                                                                                    |
| 2018.02.19 Sample Doc 1.docx    | Version 1 (a)                                                                                |                                                                                                    |
| DocMoto Cloudement - US.docx    | ▼ Key Info                                                                                   |                                                                                                    |
| 2018 02 14 Letter docx          | Name DocMoto Trial System Instructions.docx                                                  |                                                                                                    |
|                                 | Document ID 6675B9C3-8C22-4A79-8871-0CED50880A2A                                             | DocMoto Trial System                                                                                                    |
| Temp                            | Version Number 1                                                                             |                                                                                                    |
| Docmoto Banner Folder           | Initial Check In Mon Jul 11 11:46:47 BST 2016                                                | Accessing Doctripte For Mac Users                                                                                                    |
|                                 | Created By lee                                                                               | 1. Diseñad ard instal fe Godian erhenn ente pur Nac.<br>Restin Gran aleman - et al an                                                                                                    |
|                                 | Checked in On Mon Jul 11 11:46:48 BST 2016                                                   | 2 Once insulted, as its Applitudient and specifie DevNets Clevel.<br>3 When the advance specification for "Memory" entry tank and their select "New Nerver", See Fig 1, believe                                                                                                    |
|                                 | Checked in By lee                                                                            | <ol> <li>In the Logics Name enter the Sublicities "advectories" (in the Annual Sublicities (in the Annual Sublicities (in the Annual Sublimet Sublicities (in the Annual Sublicitie</li></ol> |
|                                 | ▼ Full Details                                                                               | Accessing Docktore For Non-Mac Users (e.g. Windows)                                                                                                    |
|                                 | Name DocMoto Trial System Instructions docx                                                  | 1. Open fremaner.<br>2. Enter the address the adures the figure (molecularlying Ascentes com)                                                                                                    |
|                                 | Document ID 667589C3-8C22-4A79-8871-0CED50880A2A                                             | A in the parameter of the commenter                                                                                                    |
|                                 | File Last Modified Tue Jan 20 10:16:17 GMT 2015                                              |                                                                                                    |
|                                 | Version Number 1                                                                             |                                                                                                    |
|                                 | Checked Out Date Wed Jun 28 09:58:02 BST 2017                                                |                                                                                                    |
|                                 | Comment                                                                                      |                                                                                                    |
|                                 | File Size 542 kB                                                                             | Ni                                                                                                    |
|                                 | File Type DOCX                                                                               |                                                                                                    |
|                                 | 1 selected                                                                                   | A                                                                                                    |

(a) **Document Walker** - intelligent controls to "walk" through documents within large folders when the Info Pane is fully extended (giving the end user a restricted view of the folders contents). The controls are as follows:

- Up Navigate up through the document list
- Down Navigate down through the document list
- In Navigate into a folder
- Out Navigate out of a folder

### Info Pane – Breadcrumb trail:

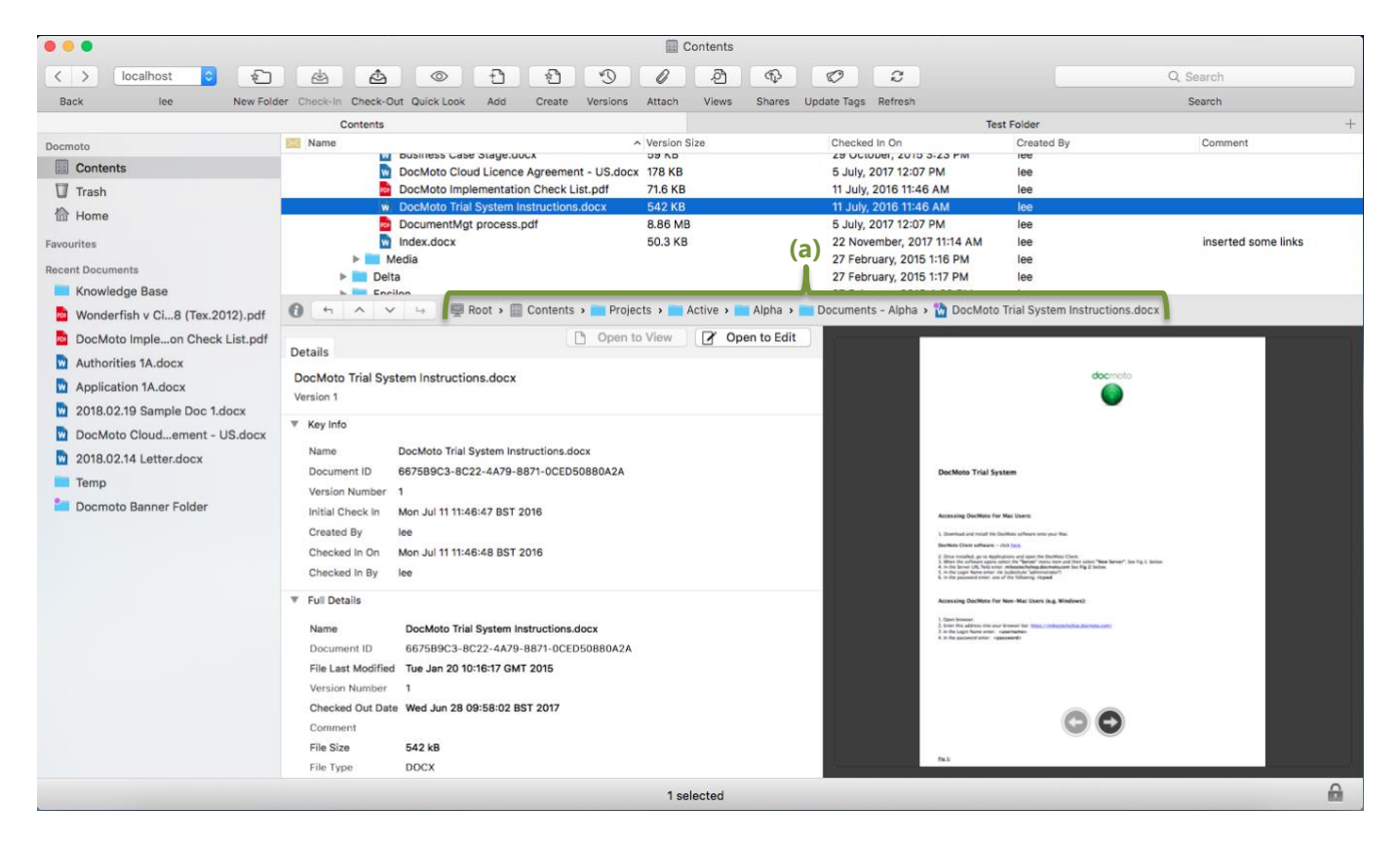

• (a) **Breadcrumb Trail** - intelligent control illustrating location in DocMoto with useful built-in navigational controls. This control is especially useful with the info pane fully extended and a limited view.

## **Toolbar:**

DocMoto has an updated toolbar in terms of:

- Favourites has been removed (and put on the side panel)
- Update Tags has been added
- Fully customizable add or remove buttons and place buttons in order of preference

### Fig. Toolbar

| • • •             |           |   |            |          |           |            |     |        |          |        | Contents |        |             |         |           |
|-------------------|-----------|---|------------|----------|-----------|------------|-----|--------|----------|--------|----------|--------|-------------|---------|-----------|
| $\langle \rangle$ | localhost | 0 | 1          | da       | 4         |            | Ð   | 1      | C        | 0      | ළු       | \$     | Ø           | 2       | Q, Search |
| Back              | lee       |   | New Folder | Check-In | Check-Out | Quick Look | Add | Create | Versions | Attach | Views    | Shares | Update Tags | Refresh | Search    |

To customize the toolbar:

- 1. Right mouse click on the toolbar and a pop-up menu will appear giving the following options:
  - a. Icon and Text
  - b. Icon Only
  - c. Customize Toolbar...
- 2. Select the Customize Toolbar option. See Fig. Customize Toolbar.

## Fig. Customize Toolbar:

| • • •             |           |   |            |          |           |            |     |        |          |        | Contents |        |             |         | ✓ Icon and Text   |           |
|-------------------|-----------|---|------------|----------|-----------|------------|-----|--------|----------|--------|----------|--------|-------------|---------|-------------------|-----------|
| $\langle \rangle$ | localhost | 0 | 1          | da I     | ⊉         |            | Ð   |        | 3        | 0      | ඵ        | \$     | Ø           | 2       | Icon Only         | Q. Search |
| Back              | lee       |   | New Folder | Check-In | Check-Out | Quick Look | Add | Create | Versions | Attach | Views    | Shares | Update Tags | Refresh | Customize Toolbar | Search    |

- 3. To customize the toolbar, open the dialog the following options will be shown:
  - a. Drag toolbar items in order of preference. This must be done on the toolbar itself and not the customize toolbar dialog.
  - b. Remove toolbar items. This must be done on the toolbar itself by dragging items off the toolbar.
  - c. Add toolbar items. This must be done on the customize toolbar dialog by dragging items off the first section onto the toolbar.

### Fig. Customize Toolbar Dialog:

| 0 😐 🖷                                                           | Contents                                                                                                    |   |
|-----------------------------------------------------------------|----------------------------------------------------------------------------------------------------|---|
| < > localhost                                                   |                                                                                                    |   |
| Back lee                                                        | New Folder Check-In Check-Out Quick Look Add Create Versions Attach Views Shares Update Tags Refresh                                                                                                    |   |
| Docmoto                                                         | Drag your favorite items into the toolbar                                                                                                    | + |
| Contents Contents Trash Home                                    | Iocalhost       Image: Choose Server       New Folder       Check-In       Check-Out       Quick Look       Add       Create       Versions       Attach       Refresh       Refresh       Space       Fiexible Space                                                                                                    |   |
| Favourites                                                      | or drag the default set into the toolbar.                                                                                                    |   |
| Aardvark vldrick Active Projects Admin                          | Iocalhost       Image: Construction of the construction of the con |   |
| <ul> <li>Alpha - Project</li> <li>Application 1A.doc</li> </ul> | Show Icon and Text 🗘 🗆 Use small size Done                                                                                                    |   |

Fig. Customized Toolbar illustrates a customized toolbar

## Fig. Customized Toolbar:

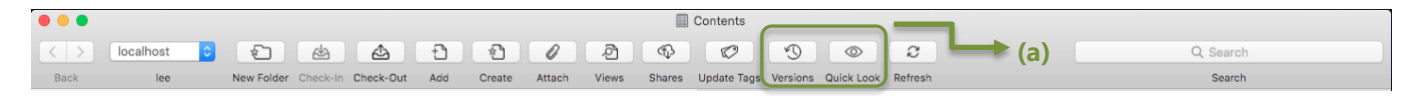

(a) Versions & Quick Look buttons moved from original positions. Refer to Fig Toolbar.

### **Update Tags:**

Update Tags function now available through the toolbar.

# **Tag Ordering:**

3.

In previous versions of DocMoto tags whether folder or document based are listed alphabetically. DocMoto V3.8 included document assembly or automation and subsequently tag ordering became more important as users need to order tags in order of preference and not alphabetically.

This functionality is now available either manually (i.e. setting tags against an existing folder) or can be set within Folder Templates so the creation and assignment is automatic.

## Setting Tag Order – against an existing folder:

- 1. Select the folder to adjust the properties
- 2. Select the "Edit Folder Properties" from either:
  - a. The File menu
  - b. The right mouse click menu (pop-up or action menu)
  - c. The short-cut cmd + shift + e
  - A dialog is presented to add/remove/adjust:
    - a. Folder Tags
    - b. Folder Columns
    - c. Document Tag
- 4. In this example we will adjust the document tags on the folder **Contracts**. Select the **Document Tags** tab.
- 5. The **Contracts** folder has 10 document tags as shown in Fig. Contracts Folder Document Tags.

### Fig. Contracts Folder – Document Tags:

| 0 0 0                    | Contents                                                                                                    |                 |
|--------------------------|----------------------------------------------------------------------------------------------------|-----------------|
| < > localhost 🗘          |                                                                                                    |                 |
| Back lee                 | New Folder Check-In Check-Out Add Create Attach Views Shares Update Tags Versions Quick Look Refresh                                  | Search          |
|                          |                                                                                                    | +               |
| Docmoto                  | Name Folder Name: Contracts                                                                                                    |                 |
| Contents                 | Folder Tags Folder Columns Document Tags                                                                                              | (a)             |
| Trash                    | Set any taos that you wish users to complete when adding files to this folder. Taos will be optional unless you mark them as required | (a)             |
| 🟠 Home                   | ▶ (Req'd).                                                                                                    |                 |
| Favouritae               | Included Tags     Required                                                                                                    |                 |
| Aardvark v. Idrick c 100 | iCal Calendar                                                                                                    |                 |
| Active Projects          | First Review Date                                                                                                    |                 |
|                          | First Review Alarm(s)                                                                                                    |                 |
| Admin                    | = Eist Paview Attendes(s)                                                                                                    |                 |
| Alpha - Project          |                                                                                                    |                 |
| Application 1A.docx      | This review All Day                                                                                                    |                 |
| M Authorities 1A.docx    | First Review End Time (D)                                                                                                    | (C)             |
| Doc Assembly - Letter    | First Review Start Time                                                                                                    |                 |
| DocMotoent - UK.pdf      | First Review Notes                                                                                                    |                 |
| Images                   | First Review Title                                                                                                    |                 |
| Last Will ATestaments    | First Review Type                                                                                                    | through browser |
| 🔲 Legal Area             |                                                                                                    |                 |
| Test Folder              |                                                                                                    |                 |
| Training                 | Note: Tags can be created by Administrators using Tag Manager.                                                                        |                 |
| Zeta                     |                                                                                                    |                 |
| Recent Documents         | Cancel OK ?                                                                                                    |                 |
| Knowledge Base           |                                                                                                    |                 |
| Wonderfisx.2012).pdf     | Index.docx 50.3 KB 22 November, 2017 11:14 AM lee inserted som                                                                        | ie links        |
| DocMoto Lueck List.pdf   | Delta     27 February, 2015 1:17 PM lee                                                                                               |                 |
| Authorities 14 docy      | ▶ Epsilon 27 February, 2015 4:30 PM lee                                                                                               |                 |
|                          | ▶ Eta 27 February, 2015 2:48 PM lee                                                                                                   |                 |
|                          | ▶ Nu 7 August, 2015 10-20 AW lee                                                                                                    |                 |
| DesMate at U0 dam        | G ← ∧ ∨ → ■ Root → ■ Contents → Contracts                                                                                             |                 |
| DocMotont - US.docx      |                                                                                                    | 0               |
|                          | 1 selected                                                                                                    | (ii)            |

- (a) Document Tags Tab to enable users to add/remove/adjust document tags
- (b) Registered Tags Tags registered
- (c) Mandatory or Optional? Set Required for mandatory adherence to rule or non-checked for optional
- (d) Add or Remove Buttons to add or remove tags
  - 6. Select and drag tags in order of preference. See Fig. Contracts Folder Reordering Tags.

# Fig. Contract Folder – Reordering Tags:

| 0 🗧 🌒                                                                                                    | Contents                                                                                                    |                 |
|----------------------------------------------------------------------------------------------------|----------------------------------------------------------------------------------------------------|-----------------|
| < > localhost ᅌ 🖈                                                                                                    |                                                                                                    |                 |
| Back lee New Folde                                                                                                    | er Check-In Check-Out Add Create Attach Views Shares Update Tags Versions Quick Look Refresh                                                                                                    | Search          |
| Docmoto Si Name                                                                                                    | Folder Name: Contracts Folder Tags Folder Columns Document Tags Set any tags that you wish users to complete when adding files to this folder. Tags will be optional unless you mark them as required (Reord).                                                                                                    | +               |
| a Pointe Favourites Favourites Active Projects Admin Alpha - Project Admin Alpha - Project Admin Alpha - Project Doc Assembly - Letter Doc Assembly - Letter DocMotoent - UK.pdf Images Last Will ATestaments Legal Area Test Folder Training Zeta | Included Tags ICal Calendar First Review Title First Review Alarm(s) First Review Alarm(s) First Review Alarm(s) First Review Alarm(s) First Review Chal Time First Review Start Time First Review Start Time First Review Title First Review Title First Review Title First Review Type + - Note: Tags can be created by Administrators using Tag Manager. | through browser |
| Recent Documents                                                                                                    | Cancel                                                                                                    | 3               |

(a) The (document) tag **First Review Title** is dragged from the second to last item to the second item. A useful blue drag indicator is placed on the dialog to indicate the position of the drop.

7. Once tag reordering is complete, select the **OK** button to confirm

Any user importing or creating a document within the **Contracts** folder will now be presented with a new document tag order. See Fig. Contracts Folder – Reordered Tags.

### **Fig. Contracts Folder – Reordered Tags:**

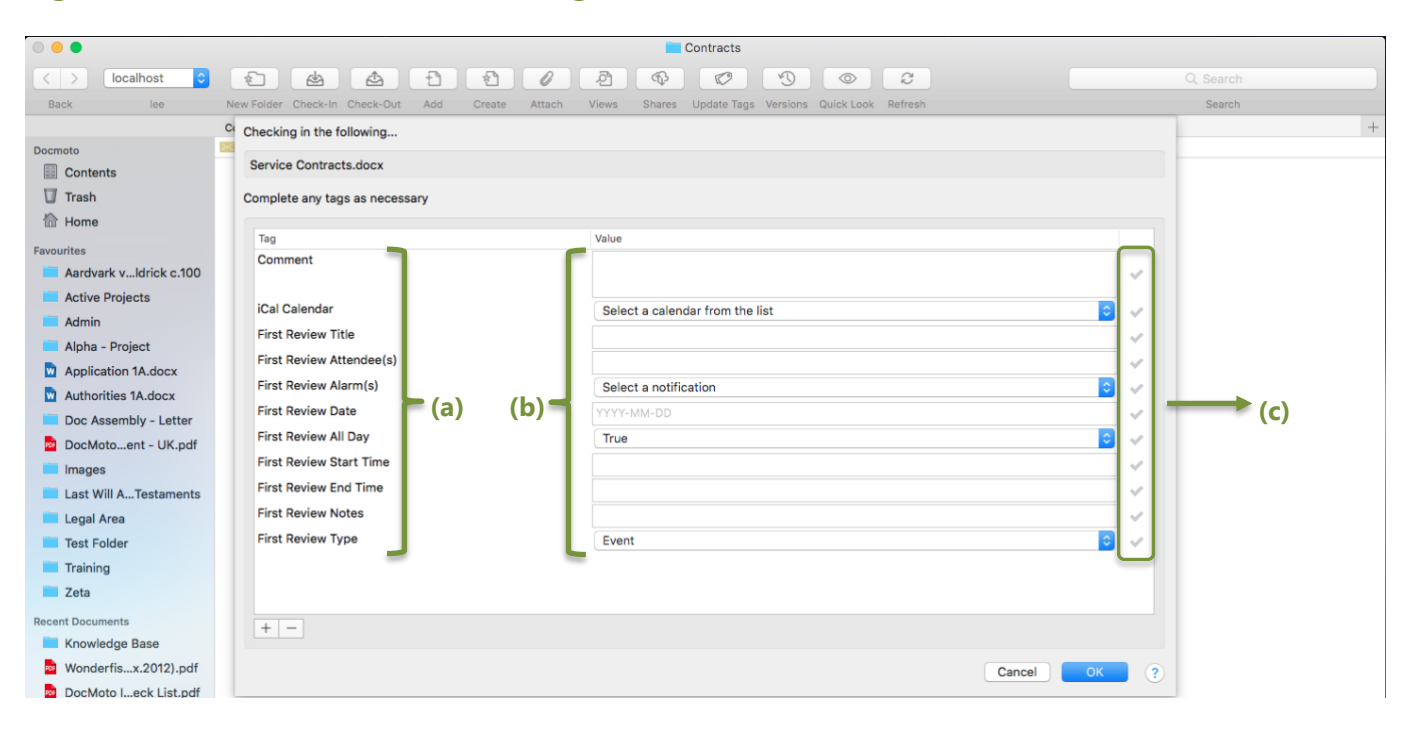

(a) Tag – name of tag

(b) Value – values assigned to tag

(c) Optional – The ✓ icon signifies no values need to be set (setting tags is optional). Hence the OK button is enabled. If the tags were mandatory, the icon is set to ! and the OK button is disabled until values have been set.

## Setting Tag Order – Template Manager:

Note: The Template Manager is only available to administrators.

- 1. Select the **Template Manager** from the **Admin** menu
- 2. Navigate to the folder template requiring adjustment. In this example, the folder template Demo
- 3. Select the appropriate tags tab (Folder or Requested). In this example, the **Folder Tags** tab. See <u>Fig. Demo Folder</u> <u>Template Folder Tags</u>

### Fig. Demo Folder Template – Folder Tags:

|     | •                                                                                                    |        | 📕 # Tmp                                                     |         |
|-----|----------------------------------------------------------------------------------------------------|--------|-------------------------------------------------------------|---------|
| <   | > localhost 😋 🐑 💩 💩 😷                                                                                                    | 1      |                                                             |         |
| Bac | k lee New Folder Check-In Check-Out Add                                                                                                    | Create | Attach Views Shares Update Tags Versions Quick Look Refresh | Search  |
| Doc | Add Template                                                                                                    | -      | (a) Folder Tags Permissions View Columns Requested Tags     | -       |
| 2   | Architectural     Audio Folder                                                                                                    |        | Tag Value                                                   |         |
| 1   | V Demo                                                                                                    |        | (addressline1) Not Set                                      |         |
| 62  | Admin Contracto                                                                                                    |        | {addressline2} Not Set                                      |         |
| Fav | Correspondence                                                                                                    |        | {company} Not Set                                           |         |
|     | Documents                                                                                                    |        | (firstname) Not Set                                         |         |
|     |                                                                                                    |        | (fullname) (b) (c) T                                        |         |
|     | Example Real Estate Case                                                                                                    |        | (title) Not Set                                             |         |
|     | Movie Folder                                                                                                    |        | {town} Not Set                                              |         |
| i i | ► Rew Client                                                                                                    |        | {salutation}                                                |         |
| Rec | <ul> <li>New Finance Client</li> <li>New Guardian ad Litem Matter</li> <li>New IV Matter</li> <li>New Nediation Matter</li> <li>New Mediation Matter</li> <li>New Mediation Matter</li> <li>New Mediation Matter</li> <li>New Mediation Matter</li> <li>Permissions Template</li> <li>Tag Order Template</li> </ul> | *      | (d)                                                         |         |
|     | Add Folder Add File Apply this template retrospectively on save. See help for details.                                                                                                    | 5 (    | Tags and Values that apply to the new folder                | Close ? |
| -   |                                                                                                    | _      | () selected                                                 | 6       |

(a) Folder Tags (tab) – Select to add/remove/adjust folder tags associated to the folder selected within the folder template. In this example – the parent folder

(b) Registered Tags – Tags registered

(c) Tag Values – Default values set against folder tags. When the folder template **Demo** is run, the folder tags and default values will be automatically set

(d) Add or Remove – Buttons to add or remove tags

4. Select and drag tags in order of preference. See Fig. Demo Folder Template – Reordering Tags.

# Fig. Demo Folder Template – Reordering Tags:

| 0        | •••                                                                                                    |        |                                                                   |                                         |                                        |   |  |  |
|----------|----------------------------------------------------------------------------------------------------|--------|-------------------------------------------------------------------|-----------------------------------------|----------------------------------------|---|--|--|
| <        | > localhost 😋 🐑 🎂 🛧 😷                                                                                                    | *      |                                                                   | © 2                                     |                                        |   |  |  |
| В        | ack lee New Folder Check-In Check-Out Add                                                                                                    | Create | Attach Views Shares Update Tags Versions                          | Quick Look Refresh                      | Search                                 |   |  |  |
| Doc      | Add Template  V Templates  S Architectural  Addio Folder                                                                                                   |        | Folder Tags                                                       | Permissions View Columns Requested Tags |                                        | + |  |  |
| E<br>Fav | <ul> <li>▶</li></ul>                                                                                                    |        | {addressline}}<br>{addressline}<br>{addressline}<br>(addressline) | Not Set                                 | ······································ | 2 |  |  |
|          | a Image Folder                                                                                                    |        | {firstname}                                                       | Not Set                                 | ~                                      |   |  |  |
|          | B Movie Folder<br>► Sew Client                                                                                                    |        | {fullname}                                                        | Not Set                                 |                                        |   |  |  |
|          | ▶                                                                                                    |        | {title}                                                           | Not Set                                 |                                        |   |  |  |
|          | Rew Finance Client     Rew Guardian ad Litem Matter                                                                                                    |        | {town}                                                            | Not Set                                 |                                        |   |  |  |
|          | ▶ 🔜 New IP Matter                                                                                                    |        | {salutation}                                                      | Dear                                    | ✓                                      |   |  |  |
| Rec      | <ul> <li>▶ Sew Media Project</li> <li>▶ Sew Mediation Matter</li> <li>▶ Permissions Template</li> <li>▶ Personnel</li> <li>▶ Tag Order Template</li> </ul> | ۰      |                                                                   |                                         |                                        |   |  |  |
|          | Add Folder Add File                                                                                                    |        | + - Tags and Values that apply to the new fo                      | der                                     |                                        |   |  |  |
|          | Apply this template retrospectively on save. See help for details.                                                                                         |        |                                                                   |                                         |                                        |   |  |  |

(a) The (folder) tag **{firstname}** is dragged from the fourth item listed to the first item. A useful blue drag indicator is placed on the dialog to indicate the position of the drop.

- 5. Once tag reordering is complete, select the **Close** button to confirm
- 6. Select "Yes" to save the changes.

The folder tags associated to the parent folder will be created in the order defined by the folder template – **Demo**. This is especially useful when dealing with document assembly as details can be completed in a logical order (i.e. not alphabetized).

Fig. Folder Tags Reordered below illustrates a folder structure created via the folder template – **Demo**.

The user has selected the "Edit Folder Properties" from either:

- The **File** menu.
- The right mouse click menu (pop-up or action menu).
- The short cut cmd + shift + e

The folder tags assigned to the parent folder (**Folder Tag Ordering**) have been reordered in accordance with the changes made. Of course, the tag ordering will be preserved so that each time the folder template is used the tag ordering will be correct.

# Fig. Folder Tags Reordered:

| Demo                                                                                        |                                                                                                    |         |  |  |  |  |  |
|---------------------------------------------------------------------------------------------|----------------------------------------------------------------------------------------------------|---------|--|--|--|--|--|
| < > localhost O                                                                             |                                                                                                    |         |  |  |  |  |  |
| Back lee                                                                                    | New Folder Check-In Check-Out Add Create Attach Views Shares Update Tags Versions Quick Look Refresh | Search  |  |  |  |  |  |
|                                                                                             |                                                                                                    | +       |  |  |  |  |  |
| Docmoto                                                                                     | Name Folder Name: Folder Tag Ordering                                                                | Comment |  |  |  |  |  |
| Contents                                                                                    | Folder Tags Folder Columns Document Tags                                                             |         |  |  |  |  |  |
| 🗍 Trash                                                                                     | Apply any tags and complete their values to help with this folder's categorization.                  |         |  |  |  |  |  |
| Home                                                                                        | Tag Value                                                                                            |         |  |  |  |  |  |
| Favourites                                                                                  | {salutation}                                                                                         |         |  |  |  |  |  |
| Aardvark vldrick c.100                                                                      | (firstname) Not Set                                                                                  |         |  |  |  |  |  |
| Active Projects                                                                             | (fullname) Not Set                                                                                   |         |  |  |  |  |  |
| Admin                                                                                       | (company) Not Sat                                                                                    |         |  |  |  |  |  |
| Alpha - Project                                                                             | (addresslinet) (a)                                                                                   |         |  |  |  |  |  |
| Application 1A.docx                                                                         |                                                                                                    |         |  |  |  |  |  |
| Authorities 1A.docx                                                                         |                                                                                                    |         |  |  |  |  |  |
| Doc Assembly - Letter                                                                       | ture) Not set                                                                                        |         |  |  |  |  |  |
| DocMotoent - UK.pdf                                                                         | Not Set                                                                                              |         |  |  |  |  |  |
| Images                                                                                      |                                                                                                    |         |  |  |  |  |  |
| Last Will ATestaments                                                                       |                                                                                                    |         |  |  |  |  |  |
| Legal Area                                                                                  |                                                                                                    |         |  |  |  |  |  |
| Test Folder                                                                                 | + -                                                                                                  |         |  |  |  |  |  |
| Training                                                                                    | Note: Tans can be created by Administrators using Tan Manager                                        |         |  |  |  |  |  |
| Zeta                                                                                        |                                                                                                    |         |  |  |  |  |  |
| Recent Documents                                                                            | Cancel                                                                                               | ?       |  |  |  |  |  |
| Knowledge Base                                                                              | L                                                                                                    |         |  |  |  |  |  |
| Wonderfisx.2012).pdf                                                                        |                                                                                                    |         |  |  |  |  |  |
| DocMoto Ieck List.pdf                                                                       |                                                                                                    |         |  |  |  |  |  |
| Authorities 1A.docx                                                                         |                                                                                                    |         |  |  |  |  |  |
| Application 1A.docx                                                                         |                                                                                                    |         |  |  |  |  |  |
| 2018.02.19Doc 1.docx                                                                        |                                                                                                    |         |  |  |  |  |  |
| DocMotont - US.docx 0 🗧 < 🗸 🖓 🛱 Root > 🕎 Root > 🛄 Contents > 🛄 Demo > 🛄 Folder Tag Ordering |                                                                                                    |         |  |  |  |  |  |
| 1 selected                                                                                  |                                                                                                    |         |  |  |  |  |  |

(a) Folder Tags - listed in order defined by the folder template – Demo

# **Secure Share Notifications:**

DocMoto supports secure sharing with third parties. Third parties are not registered DocMoto users therefore can be defined as anonymous, bar the email address used to send the share details. We have had requests to support notifications when secure shares are:

- 1. Accessed
- 2. Documents uploaded
- 3. Documents updated

DocMoto V4 includes a server side setting that enables administrators to set up secure share notifications. These settings include:

- 1. Scheduling:
  - a. How frequent does the service run? For example:
    - i. Every day including weekends
    - ii. Every day excluding weekends
    - iii. Work days only (Monday to Friday)
    - iv. Between certain hours (i.e. 09:00 17:00) on some days (week days) and other hours for weekends
    - v. How frequent the service checks the shares every minute, 15, 30, etc.

There is no user interface for this functionality administrators must be familiar with:

- 1. The **Terminal** application
- 2. **Crontab** a file which contains the schedule of cron entries to be run and at specified times. File location varies by operating systems

#### **Perquisites:**

- 1. The Email Server Configuration must have valid SMTP settings
- 2. Any user creating a share must have a valid email address registered against their user profile

#### **Caveats:**

Users receiving share notifications will be informed of:

- 1. **Date** when the action occurred
- 2. Share name of the share
- 3. Action what took place
- 4. **Location** where the action took place
- 5. **Recipient** the email address of the recipient (of the share details)

DocMoto can only assume the recipient was the person who logged into the share and subsequently carried out transactions. If multiple recipients were included on a share only the first email address used would be listed in the notification.

Please contact <u>CHL Software</u> if you would like to know more.

# Hardening:

Admin controls to inhibit user download levels and number of unsuccessful logins.

DocMoto V4 includes a server side setting that enables administrators to set up user download levels and number of unsuccessful logins. These settings include:

- 1. **Number of failed logins** when set users will be locked out of the system if their login fails more than x number of times (where x = number).
- 2. **Set download limits** when set users will not be able to download more than the allocated limit. Administrators can set the following:
  - a. Defaults per day, per week, per month
  - b. Keys these enable administrators to create keys for different download configurations, such as:
    - i. Normal a download profile for standard users
    - ii. Full a download profile for heavy (or frequent) users

There is no user interface for this functionality administrators must be familiar with:

1. The **Terminal** application.

The DocMoto login dialog has been updated so users can view which of the download options has been applied to their profile.

Please contact <u>CHL Software</u> if you would like to know more.